# 【打刻機能】承認者配布マニュアル Ver. 2.0

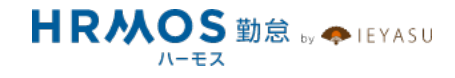

# ■ 本マニュアルの目的

この度は、クラウド勤怠管理システム「HRMOS勤怠 by IEYASU」にお申込いただき、 誠にありがとうございます。

本マニュアルは、承認者配布用マニュアルです。

企業のシステム管理者様から承認者の方々へ、HRMOS勤怠の利用方法をご案内する ことを目的に作成されました。システム管理者様に設定していただいた内容により、 従業員の方が利用する項目や機能が異なりますので、必要部分のみ残してスライドを 削除するなど、自社用にカスタマイズをしてご利用ください。

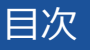

■ ページ

1. 承認機能について

# 2. 承認方法について(「一承認者」のみ設定されている場合)

- 2-0. 第一承認者のみ設定されている場合の承認機能
- 2-1. 【日次勤怠】日次勤怠の申請を承認・差し戻し
- 2-2. 【月次勤怠】月締確定処理を行う

### 3. 承認方法について(「第二~第四承認者」が設定されている場合)

- 3-0. 第二~第四承認者が設定されている場合の承認機能
- 3-1. 【日次勤怠】日次勤怠の申請を承認・差し戻し
- 3-2. 【月次勤怠】月の勤怠を承認し・次の承認者へ申請
- 3-3. 【月次勤怠】申請を受けた最後の承認者が「月締確定」

# 1. 承認機能について

# 承認をしなくても勤怠管理は可能ですが、

適切な運用のために大半の企業様が承認機能を活用されています。

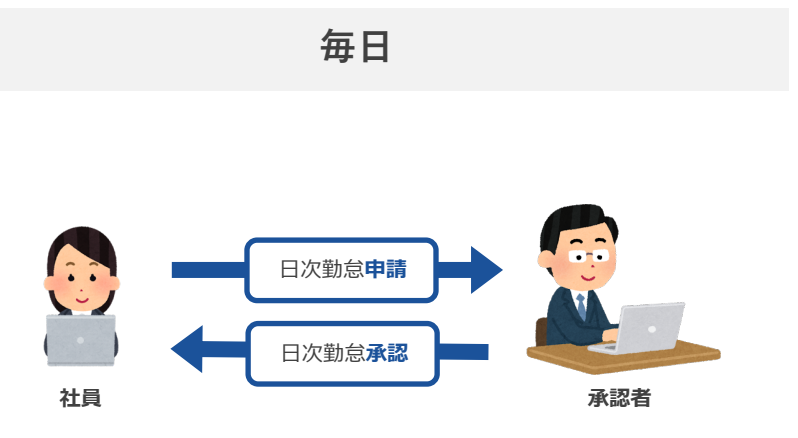

<主な流れ(毎日)>

① 社員が日々の勤務状況を申請します。

④ 承認者が日々の勤務状況を承認します。

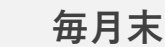

- <主な流れ(毎月末)>
- ① 社員が月締申請を行います。
- ② 承認者が月締承認を行います。

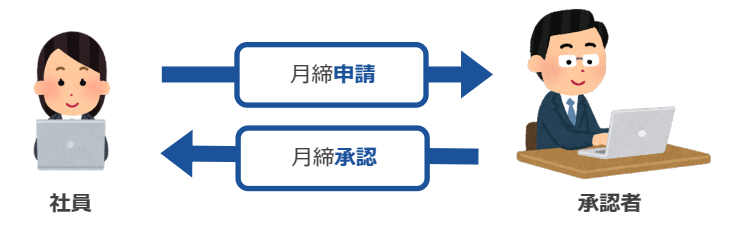

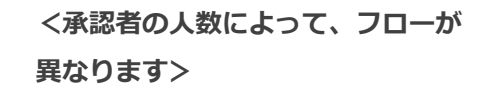

①社員に「第一承認者」のみ設定さ れているパターン(一般企業向け)

②社員に「第二承認者~第四承認 者」が設定されているパターン(大 企業向け)

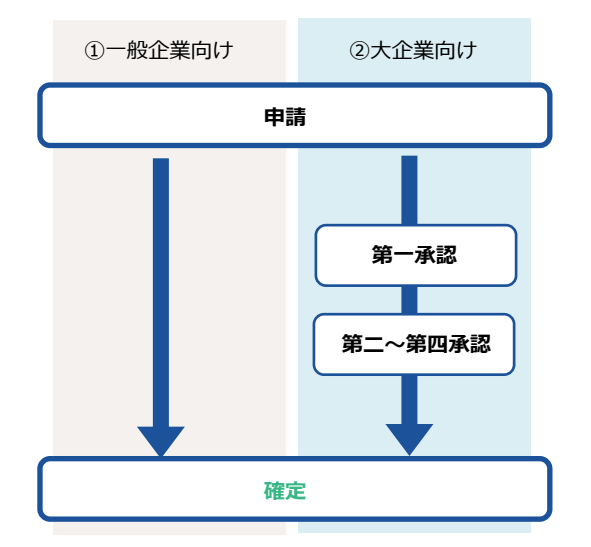

# 2. 承認方法について(「一承認者」のみ設定されている場合)

承認をしなくても勤怠管理は可能ですが、適切な運用のために大半の企業様が承認機能を活 用されています。第一承認者が、日次勤怠の承認と月締確定処理を行います。

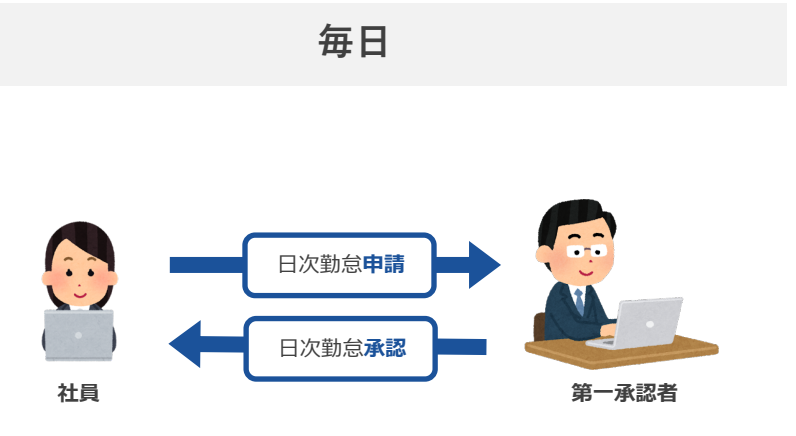

<主な流れ(毎日)>

① 社員が日々の勤務状況を申請します。

 第一承認者が日々の勤務状況を承認 します。

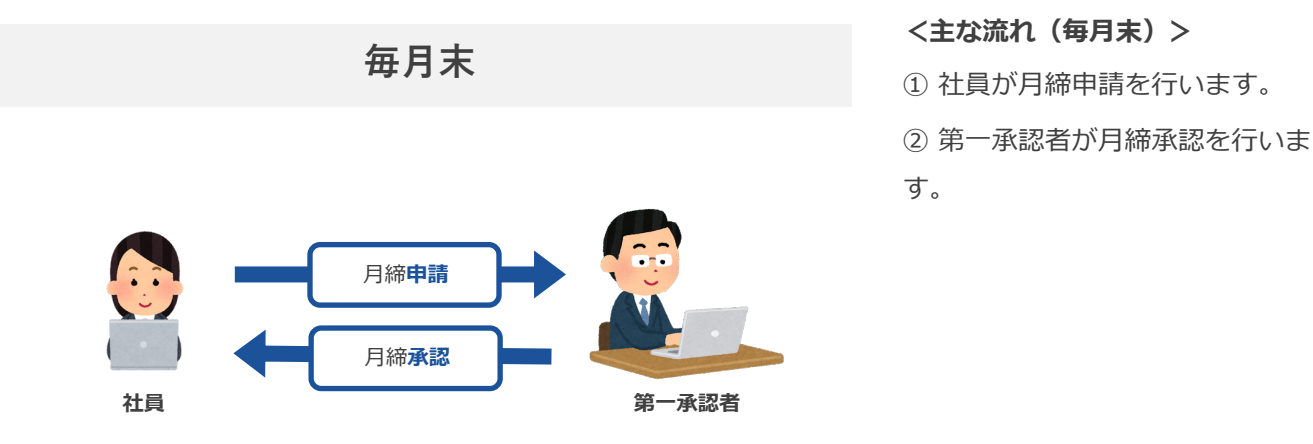

Copyright © IEYASU. All Rights Reserved.

勤怠承認画面で、社員の日次勤怠を確認できます。

|                                                                                        |                                                                                                    |                                                                                                    |                                                                                                    |                                                                                                    |                                                                                                    |                                                                                                  |                                                                                                    |                                                                         |                                                                                                    |                                                                                                    |                                                                                                    |                                                      |                                                                         |                                                                                                    |                                                                                                    | 切り                                              | 替え                           | ー <u>ー</u><br>ます                                            | ーを<br>。                      | 釖忘                                                                                                    | ā] (C                                       |                                                                                                   |
|----------------------------------------------------------------------------------------|----------------------------------------------------------------------------------------------------|----------------------------------------------------------------------------------------------------|----------------------------------------------------------------------------------------------------|----------------------------------------------------------------------------------------------------|----------------------------------------------------------------------------------------------------|--------------------------------------------------------------------------------------------------|----------------------------------------------------------------------------------------------------|-------------------------------------------------------------------------|----------------------------------------------------------------------------------------------------|----------------------------------------------------------------------------------------------------|----------------------------------------------------------------------------------------------------|------------------------------------------------------|-------------------------------------------------------------------------|----------------------------------------------------------------------------------------------------|----------------------------------------------------------------------------------------------------|-------------------------------------------------|------------------------------|-------------------------------------------------------------|------------------------------|----------------------------------------------------------------------------------------------------|---------------------------------------------|---------------------------------------------------------------------------------------------------|
| IR.M                                                                                   | OS 勤怠                                                                                                    | su ▼                                                                                                    | <ul><li> FT教員 </li></ul>                                                                                                    | 31<br>31<br>3次勤怠                                                                                                    |                                                                                                    | <b>D</b><br>E                                                                                    | ا<br>ل ال                                                                                                    |                                                                         | <br>                                                                                                    |                                                                                                    |                                                                                                    |                                                      |                                                                         | 株式会社 H<br>管理太郎                                                                                                    | HRMOS勤怠<br>▼                                                                                                    | 次に                                              | 上部                           | X-                                                          |                              | より                                                                                                    |                                             |                                                                                                   |
|                                                                                        | 勤怠                                                                                                    |                                                                                                    |                                                                                                    |                                                                                                    | 1.0.4                                                                                                    |                                                                                                  | 1                                                                                                    |                                                                         |                                                                                                    |                                                                                                    |                                                                                                    |                                                      |                                                                         |                                                                                                    |                                                                                                    | 「華加                                             | 台承                           | 家I                                                          | を畑                           | 下し,ま                                                                                                    | = <del>d</del>                              |                                                                                                   |
|                                                                                        | 日報                                                                                                    |                                                                                                    |                                                                                                    |                                                                                                    | 部                                                                                                    | "                                                                                                | ✓ 拠                                                                                                    | 点                                                                       | ~ )                                                                                                    | 雇用形態                                                                                                  | ~                                                                                                    | 申請状況                                                 | ~                                                                       | 承認者                                                                                                    | ~                                                                                                    | 1 = 1/                                          | /U/J/                        | ר יטים י                                                    | C1.1.                        | 108                                                                                                    | ~ 7 0                                       |                                                                                                   |
|                                                                                        | 給与明細                                                                                                    | -  - Ø                                                                                                    | )「月締状況                                                                                                    | 2レポート」                                                                                                    | へ移動し                                                                                                    | ました。                                                                                             |                                                                                                    |                                                                         |                                                                                                    |                                                                                                    |                                                                                                    |                                                      |                                                                         | ŀ                                                                                                    | 一括承認                                                                                                    |                                                 |                              |                                                             |                              |                                                                                                    |                                             |                                                                                                   |
| עום                                                                                    | fIJU                                                                                                    | 聊杨区分                                                                                                    | 出勤時刻<br>(打刻)                                                                                                    | 退勤時刻<br>(打刻)                                                                                                    | 総労働時間                                                                                                    | 休憩時間                                                                                             | 残業時間                                                                                                    | 残業時<br>間:36                                                             | 実働時間                                                                                                    | 所定内労<br>働                                                                                             | 法定内時<br>間外労働                                                                                            | 法定時間<br>外労働                                          | 法定外休<br>日労働                                                             | 法定休日<br>労働                                                                                                    | 申請承認                                                                                                    |                                                 |                              |                                                             |                              |                                                                                                    |                                             |                                                                                                   |
| 1/27 木                                                                                 | 1111<br>管理太郎                                                                                                    | 出勤<br>出勤                                                                                                    | 13:13<br>13:13                                                                                                    | 18:00                                                                                                    | 4:47                                                                                                    | 0:00                                                                                             | 0:00                                                                                                    | 0:00                                                                    | 4:47                                                                                                    | 4:47                                                                                                  | 0:00                                                                                                    | 0:00                                                 | 0:00                                                                    | 0:00                                                                                                    | <ul><li>承認</li><li>差し戻し</li></ul>                                                                                                    |                                                 |                              |                                                             |                              |                                                                                                    |                                             |                                                                                                   |
| • • • •                                                                                |                                                                                                    |                                                                                                    |                                                                                                    |                                                                                                    |                                                                                                    | ••••                                                                                             | ••••                                                                                                    |                                                                         | ••••                                                                                                    | • • • •                                                                                               | • • • •                                                                                                 |                                                      | ••••                                                                    |                                                                                                    |                                                                                                    | 勤怠                                              | 承認                           |                                                             | ~-                           | ジです                                                                                                    | -                                           |                                                                                                   |
| 1 R 👭                                                                                  | OS 勤怠<br>by levis                                                                                                    | su 【具册号                                                                                                    | ●<br>ITM E                                                                                                    | (31)<br>日次勤怠                                                                                                    | b<br>b<br>ä                                                                                                    | m<br>T                                                                                           | ■<br>レポート<br>× 幾                                                                                                    | ・ ・ ・<br>・<br>システ<br>点                                                  | →<br>公普理<br>~ 〕                                                                                                    | <b>2</b> 用形態                                                                                          | ••••                                                                                                    | 申請状況                                                 | • • • •                                                                 | 株式会社 F<br>管理太郎,<br>承認者                                                                                                 | HRMOS勤怠<br>▼                                                                                                    | 勤怠                                              | •••••<br>承認<br>左上            | 一覧<br>で <mark>選</mark>                                      | ペー<br>訳し                     | ジです<br>た日休                                                                                                    | -<br>。<br>tの被i                              | ●<br>●<br>●<br>記者                                                                                 |
| <ul> <li>・・・・</li> <li>1 R M</li> <li>2022/01</li> <li>れまでの</li> </ul>                 | S 勤怠     by JEVAC     //27     //27     //     //27     //     //     //     //     //     //     //     //     //     //     //     //     //     //     //     //     //     //     //     //     //     //     //     //     //     //     //     //     //     //     //     //     //     //     //     //     //     //     //     //     //     //     //     //     //     //     //     //     //     //     //     //     //     //     //     //     //     //     //     //     //     //     //     //     //     //     //     //     //     //     //     //     //     //     //     //     //     //     //     //     //     //     //     //     //     //     //     //     //     //     //     //     //     //     //     //     //     //     //     //     //     //     //     //     //     //     //     //     //     //     //     //     //     //     //     //     //     //     //     //     //     //     //     //     //     //     //     //     //     //     //     //     //     //     //     //     //     //     //     //     //     //     //     //     //     //     //     //     //     //     //     //     //     //     //     //     //     //     //     //     //     //     //     //     //     //     //     //     //     //     //     //     //     //     //     //     //     //     //     //     //     //     //     //     //     //     //     //     //     //     //     //     //     //     //     //     //     //     //     //     //     //     //     //     //     //     //     //     //     //     //     //     //     //     //     //     //     //     //     //     //     //     //     //     //     //     //     //     //     //     //     //     //     //     //     //     //     //     //     //     //     //     //     //     //     //     //     //     //     //     //     //     //     //     //     //     //     //     //     //     //     //     //     //     //     //     //     //     //     //     //     //     //     //     //     //     //     //     //     //     //     //     //                                                                                                    | SU<br>面はレポートの                                                                                                    | <ul> <li>●●●●●</li> <li>●●●●</li> <li>●●●</li> <li>●●●</li> <li>●●●</li> <li>●●●</li> <li>●●●</li> <li>●●●</li> <li>●●●</li> <li>●●●</li> <li>●●●</li> <li>●●●</li> <li>●●●</li> <li>●●●</li> <li>●●●</li> <li>●●</li> <li></li></ul>                                                                                                    | □<br>□<br>□<br>次助点<br>2<br>レポート」                                                                                                    | <ul> <li>動意承認</li> <li>部</li> <li>本移動し</li> </ul>                                                                                                    | <ul> <li>・・・・・・・・・・・・・・・・・・・・・・・・・・・・・・・・・・・・</li></ul>                                          | μπ−+<br>×<br>36.                                                                                                    | ・<br>・<br>システ<br>点                                                      | →<br>公管理<br>~ )                                                                                                    | 雇用形態                                                                                                  | ••••                                                                                                    | 申請状況                                                 | • • • •                                                                 | 株式会社 F<br>管理太郎、<br>承認者                                                                                                 | IRMOS勤怠<br>▼<br>一括承認                                                                                                    | 勤怠;<br>画面;<br><b>(部下</b>                        | 承認<br>左上<br><b>5)の</b>       | 一覧<br>で選<br>)日%                                             | ペー<br>択し<br><b>(勤</b> 意      | ジです<br>た日休<br>(を複数                                                                                                    | -<br>。<br>すの被i<br>牧名同                       | へいしょう ひんしん ひんしん ひんしん ひんしん ひんしん ひんしん ひんしん ひんし                                                      |
| ・・・・・・・・・・・・・・・・・・・・・・・・・・・・・・・・・・・・                                                   | S 動息<br>by:EVX (27) 127 127 13 127 14 127 14 147 147 147 147 147 147 147 147 147 147 147 147 147 147 147 147 147 147 147 147 147 147 147 147 147 147 147 147 147 147 147 147 147 147 147 147 147 147 147 147 147 147 147 147 147 147 147 147 147 147 147 147 147 147 147 147 147 147 147 147 147 147 147 147 147 147 147 147 147 147 147 147 147 <p< td=""><td>SJ<br/>SJ<br/>面はレポートの<br/>勤務区分</td><td><ul> <li>①</li> <li>①</li> <li>①</li> <li>①</li> <li>①</li> <li>①</li> <li>①</li> <li>⑦</li> <li>⑦</li> <li>0</li> <li>0</li></ul></td><td>31<br/>31<br/>3次勤意<br/>2レポート」<br/>退勤時刻<br/>(打刃)</td><td></td><td></td><td>■<br/>レポート<br/>&gt; 発</td><td>、<br/>システ<br/>点<br/>残業時<br/>間36</td><td>- 山谷田 - 山谷田 - 山谷 - 山谷</td><td>雇用形態<br/>働</td><td><ul> <li> <ul> <li></li></ul></li></ul></td><td>申請状況<br/>法定時間<br/>外労働</td><td></td><td>株式会社ト<br/>管理太郎、<br/>承認者<br/>法定休日<br/>労働</td><td>4RMOS勤怠<br/>▼<br/>一括承認<br/>申請承認</td><td>勤怠;<br/>画面;<br/><b>(部下<br/>確認</b></td><td>承認<br/>左上<br/><b>うの</b></td><td>一覧<br/>で選<br/>ン日が<br/>認す</td><td>ペー<br/>択し<br/>変動<br/>るこ</td><td>ジです<br/>た日休<br/>えを複数<br/>とがて</td><td>-。<br/>すの被す<br/>数名同</td><td></td></p<> | SJ<br>SJ<br>面はレポートの<br>勤務区分                                                                                                    | <ul> <li>①</li> <li>①</li> <li>①</li> <li>①</li> <li>①</li> <li>①</li> <li>①</li> <li>⑦</li> <li>⑦</li> <li>0</li> <li>0</li></ul>                                                                                                    | 31<br>31<br>3次勤意<br>2レポート」<br>退勤時刻<br>(打刃)                                                                                                    |                                                                                                    |                                                                                                  | ■<br>レポート<br>> 発                                                                                                    | 、<br>システ<br>点<br>残業時<br>間36                                             | - 山谷田 - 山谷田 - 山谷 - 山谷 | 雇用形態<br>働                                                                                             | <ul> <li> <ul> <li></li></ul></li></ul>                                                                 | 申請状況<br>法定時間<br>外労働                                  |                                                                         | 株式会社ト<br>管理太郎、<br>承認者<br>法定休日<br>労働                                                                                    | 4RMOS勤怠<br>▼<br>一括承認<br>申請承認                                                                                                    | 勤怠;<br>画面;<br><b>(部下<br/>確認</b>                 | 承認<br>左上<br><b>うの</b>        | 一覧<br>で選<br>ン日が<br>認す                                       | ペー<br>択し<br>変動<br>るこ         | ジです<br>た日休<br>えを複数<br>とがて                                                                                             | -。<br>すの被す<br>数名同                           |                                                                                                   |
| <ul> <li>1 R AA</li> <li>2022/01</li> <li>れまでの</li> <li>日付</li> <li>01/27 木</li> </ul> | () S 勤怠     () (5) (5) (5) (5) (5) (5) (5) (5) (                                                                                                    | 55<br>55<br>面はレポートの<br>勤務区分<br>出勤<br>出勤                                                                                                    | <ul> <li>・</li> <li>・</li></ul>                                                                                                    | <ul> <li>31</li> <li>31</li> <l< td=""><td></td><td>画出<br/>ました。</td><td>■<br/>しポート<br/>× 発<br/>残楽時間<br/>0:00</td><td>↓<br/>システ<br/>点<br/>、</td><td>·<br/>、<br/>よ<br/>登理<br/>・<br/>、<br/>、<br/>)<br/>・<br/>、<br/>)<br/>・<br/>、<br/>管理<br/>・<br/>、<br/>・<br/>、<br/>管理<br/>・<br/>、<br/>・<br/>、<br/>・<br/>、<br/>・<br/>、<br/>・<br/>、<br/>・<br/>、<br/>・<br/>、<br/>・<br/>、<br/>・<br/>、<br/>・<br/>、<br/>・<br/>、<br/>、<br/>、<br/>、<br/>、<br/>、<br/>、<br/>、<br/>、<br/>、<br/>、<br/>、<br/>、</td><td>羅用形態<br/>所定内労<br/>働<br/>4:47</td><td>~ · · · · · · · · · · · · · · · · · · ·</td><td>申請状況<br/>法定時間<br/>外労働<br/>0:00</td><td>~<br/>一<br/>、<br/>、<br/>、<br/>、<br/>、<br/>、<br/>、<br/>、<br/>、<br/>、<br/>、<br/>、<br/>、</td><td>株式会社 F<br/>管理太郎、<br/>承認者<br/></td><td>IRMOS勤息 ✓ —括承認 申請承認 承認 第2 第2&lt;</td><td>勤怠;<br/>画面;<br/><b>(部下</b><br/>確認</td><td>承認<br/>左上<br/><b>で)の</b></td><td>一覧<br/>で選<br/><b>)日</b>が<br/>認す</td><td>ペー<br/>訳し<br/>るこ</td><td>ジです<br/>た日休<br/>まを複数<br/>とがて</td><td>-。<br/>けの被i<br/>め名同</td><td><b>発認者</b>時に<br/>す。</td></l<></ul> |                                                                                                    | 画出<br>ました。                                                                                       | ■<br>しポート<br>× 発<br>残楽時間<br>0:00                                                                                                    | ↓<br>システ<br>点<br>、                                                      | ·<br>、<br>よ<br>登理<br>・<br>、<br>、<br>)<br>・<br>、<br>)<br>・<br>、<br>管理<br>・<br>、<br>・<br>、<br>管理<br>・<br>、<br>・<br>、<br>・<br>、<br>・<br>、<br>・<br>、<br>・<br>、<br>・<br>、<br>・<br>、<br>・<br>、<br>・<br>、<br>・<br>、<br>、<br>、<br>、<br>、<br>、<br>、<br>、<br>、<br>、<br>、<br>、<br>、                                                                                                    | 羅用形態<br>所定内労<br>働<br>4:47                                                                             | ~ · · · · · · · · · · · · · · · · · · ·                                                                 | 申請状況<br>法定時間<br>外労働<br>0:00                          | ~<br>一<br>、<br>、<br>、<br>、<br>、<br>、<br>、<br>、<br>、<br>、<br>、<br>、<br>、 | 株式会社 F<br>管理太郎、<br>承認者<br>                                                                                             | IRMOS勤息 ✓ —括承認 申請承認 承認 第2 第2< | 勤怠;<br>画面;<br><b>(部下</b><br>確認                  | 承認<br>左上<br><b>で)の</b>       | 一覧<br>で選<br><b>)日</b> が<br>認す                               | ペー<br>訳し<br>るこ               | ジです<br>た日休<br>まを複数<br>とがて                                                                                             | -。<br>けの被i<br>め名同                           | <b>発認者</b> 時に<br>す。                                                                               |
| 1 R MA<br>2022/01<br>れまでの<br>日村<br>り1/27 木                                             | (OS)動     (b) (b) (b) (b) (b) (b) (b) (b) (b)                                                                                                    | Sy y y y y y y y y y y y y y y y y y y                                                                                                     | <ul> <li>・・・・・・・・・・・・・・・・・・・・・・・・・・・・・・・・・・・・</li></ul>                                                                                                    |                                                                                                    | <ul> <li>         またまま         (部)         (部)         (部)         (部)         (部)         (部)         (部)         (部)         (部)         (************************************</li></ul> | 周囲<br>開出<br>部<br>ました。<br>休憩時間<br>0:00<br>1:00                                                    | ・<br>しポート<br>・<br>発<br>発<br>発<br>発<br>の<br>の<br>の<br>の<br>の<br>の                                                                                                    | 、<br>「<br>、<br>、<br>、<br>、<br>、<br>、<br>、<br>、<br>、<br>、<br>、<br>、<br>、 | 上<br>上<br>管理<br>実働時間<br>4:47<br>8:00                                                                                                    | 雇用形態<br>所定内労<br>働<br>4:47<br>8:00                                                                     | ~ ● ● ● ● ● ● ● ● ● ● ● ● ● ● ● ● ● ● ●                                                                 | 申請状況<br>法定時間<br>外労働<br>0:00<br>0:00                  | ×<br>日労働<br>0:00<br>0:00                                                | 株式会社 ト<br>管理太郎<br>承認者<br>法定休日<br>労働<br>0:00<br>0:00                                                                    | IRMOS勤怠 ✓ —括承認 年請承認 案證 差し戻し ※ ※ 第二章                                                                                                    | 勤怠;<br>画面;<br><b>(部下<br/>確認</b><br>部門           | 承<br>た<br>う<br>の<br>承<br>/ 拠 | 一覧<br>で選び<br>この<br>で選びす<br>」点/                              | ペ<br><b>訳勤</b> る<br>雇        | ジです<br>た日休<br>たを複<br>とがて<br>別形態                                                                                       | -。<br>けの被i<br>数名同<br>ごきます<br>/ 申請           | <b>氏認者</b><br>す。<br>状況の                                                                           |
| 1 R M<br>2022/01<br>れまでの<br>日村<br>01/27 木<br>01/27 木                                   |                                                                                                    | :<br>:<br>:<br>:<br>:<br>:<br>:<br>:<br>:<br>:<br>:<br>:<br>:<br>:                                                                                                    | <ul> <li>① 「月線代5</li> <li>氏名</li> <li>「月線代5</li> <li>「月線代5</li> <li>13:13</li> <li>13:13</li> <li>09:00</li> </ul>                                                                                                    | <ul> <li>(注)</li> <li>(注)</li> <li>(⊥)</li> <li>(⊥)</li></ul>                                                                                                    | REAR<br>E<br>部<br>の<br>部<br>間<br>日<br>4:47<br>8:00<br>0:00                                                                                                    | ■<br>単<br>単<br>単<br>単<br>単<br>単<br>一<br>一<br>一<br>一<br>一<br>一<br>一<br>一<br>一<br>一<br>一<br>一<br>一 | ■<br>レポード<br>・<br>・<br>・<br>・<br>・<br>・<br>・<br>・<br>・<br>・<br>・<br>・<br>・                                                                                                   | ↓<br>システン<br>点                                                          | ×金田<br>×独称同<br>4:47<br>8:00<br>0:00                                                                                                    | <ul> <li>雇用形態</li> <li>所定内労</li> <li>4:47</li> <li>8:00</li> <li>0:00</li> </ul>                      | →<br>二<br>、<br>、<br>、<br>、<br>、<br>、<br>、<br>、<br>、<br>、<br>、<br>、<br>、                                 | 中請状況<br>法定時間<br>外別論<br>0:00<br>0:00                  | 、<br>法定外体<br>日労働<br>0:00<br>0:00<br>0:00                                | 株式会社 H<br>管理太郎 +<br>承認者<br>-<br>-<br>-<br>-<br>-<br>-<br>-<br>-<br>-<br>-<br>-<br>-<br>-<br>-<br>-<br>-<br>-<br>-<br>- | RMOS勤怠<br>- 括承認<br>単請承認<br>差し戻し<br>承認<br>差し戻し<br>承認<br>差し戻し                                                                                                    | 勤怠;<br>画面;<br><b>(部下</b><br>確認<br>部門。<br>梁認     | ・ 承 左 5)・ / 者                | 一覧<br>で <b>選ぶ</b> 」<br>が<br>変す<br>ノ                         | ペ<br><b>択勤</b> る 雇り<br>の     | ジです<br>た日休<br>た日休<br>た<br>た<br>た<br>た<br>た<br>た<br>て<br>の<br>の<br>の<br>の<br>の<br>の<br>の<br>の<br>の<br>の<br>の<br>の<br>の | て。<br><b>かの被が</b><br>数名同<br>「きます」<br>1 年 可能 | <b>秋時</b> す。<br>状で                                                                                |
| 1 R AA<br>2022/01<br>ns co<br>Eff<br>01/27 *<br>01/27 *                                | C S 動意     by:EVA     //27     //27     //27     //2     //2     //2     //2     //2     //2     //2     //2     //2     //2     //2     //2     //2     //2     //2     //2     //2     //2     //2     //2     //2     //2     //2     //2     //2     //2     //2     //2     //2     //2     //2     //2     //2     //2     //2     //2     //2     //2     //2     //2     //2     //2     //2     //2     //2     //2     //2     //2     //2     //2     //2     //2     //2     //2     //2     //2     //2     //2     //2     //2     //2     //2     //2     //2     //2     //2     //2     //2     //2     //2     //2     //2     //2     //2     //2     //2     //2     //2     //2     //2     //2     //2     //2     //2     //2     //2     //2     //2     //2     //2     //2     //2     //2     //2     //2     //2     //2     //2     //2     //2     //2     //2     //2     //2     //2     //2     //2     //2     //2     //2     //2     //2     //2     //2     //2     //2     //2     //2     //2     //2     //2     //2     //2     //2     //2     //2     //2     //2     //2     //2     //2     //2     //2     //2     //2     //2     //2     //2     //2     //2     //2     //2     //2     //2     //2     //2     //2     //2     //2     //2     //2     //2     //2     //2     //2     //2     //2     //2     //2     //2     //2     //2     //2     //2     //2     //2     //2     //2     //2     //2     //2     //2     //2     //2     //2     //2     //2     //2     //2     //2     //2     //2     //2     //2     //2     //2     //2     //2     //2     //2     //2     //2     //2     //2     //2     //2     //2     //2     //2     //2     //2     //2     //2     //2     //2     //2     //2     //2     //2     //2     //2     //2     //2     //2     //2     //2     //2     //2     //2     //2     //2     //2     //2     //2     //2     //2     //2     //2     //2     //2     //2     //2     //2     //2     //2     //2     //2     //2     //2     //2     //2     //2     //2     //2     //2     //2     //2     //2     //2                                                                                                    | は<br>まました<br>まました<br>また<br>また<br>まました<br>また<br>また<br>また<br>また<br>また<br>また<br>また<br>また<br>また<br>ま |                                                                                                    | <ul> <li>このの</li> <li>このの</li> <li>18:00</li> <li>18:00</li> </ul>                                                                                                    | RE#4E<br>EE<br>(EE<br>(EE)<br>(EE)<br>(EE)<br>(EE)<br>(EE)<br>(EE)                                                                                                    | ■<br>二<br>二<br>二<br>二<br>二<br>二<br>二<br>二<br>二<br>二<br>二<br>二<br>二                               | ■<br>レポート<br>・<br>・<br>・<br>・<br>・<br>・<br>・<br>・<br>・<br>・<br>・<br>・<br>・                                                                                                   | レンジャンジャンジャンジャンジャンジャンジャンジャンジャンジャンジャンジャンジャン                               | →<br>上<br>東<br>米<br>総<br>時<br>同<br>二<br>、<br>、<br>、<br>、<br>、<br>、<br>、<br>、<br>、<br>、<br>、<br>、<br>、                                                                                                    | <ul> <li>新用形態</li> <li>新定次時</li> <li>第定次時</li> <li>第二、第二、第二、第二、第二、第二、第二、第二、第二、第二、第二、第二、第二、第</li></ul> | 二<br>二<br>二<br>二<br>二<br>二<br>二<br>二<br>二<br>二<br>二<br>二<br>二                                           | 申請状況<br>法交時間<br>の:00<br>0:00<br>0:00                 | 、<br>法定外体<br>日労働<br>0:00<br>0:00<br>0:00                                | 株式会社 ド<br>承認者<br>                                                                                                    | HRMOS勤息 → →                                                                                                    | 勤怠;<br>画面<br><b>(部下</b><br>確認<br>部門<br>承認<br>す。 | 承 左 ?)・ / 者 認 上 <i>の</i> 承 拠 | 一 で <b>)日</b> 調<br>() () () () () () () () () () () () () ( | ペー<br><b>択勤</b> る<br>雇<br>り込 | ジです<br>た日休<br>を<br>を<br>初<br>て<br>別<br>形<br>郎<br>こ<br>と                                                               | -。<br>けの被i<br>な名同<br>く 申請<br>こも可能           | <b>承時</b> す。<br>状じで                                                                               |
| 2022/01<br>tus to<br>11/27 *<br>11/27 *<br>11/27 *<br>11/27 *                          | > S 動怠<br>by JEVK<br>(27)<br>(27)<br>(27)<br>(27)<br>(27)<br>(27)<br>(27)<br>(27)                                                                                                    | SU SU                                                                                                    | <ul> <li>正規</li> <li>正規</li> <li>正</li> <li>正</li> <li>正</li> <li>正</li> <li>正</li> <li>正</li> <li>正</li> <li>二</li> <li>二<td>(ゴ)<br/>(ゴ)<br/>(ゴ)<br/>(ゴ)<br/>(ゴ)<br/>(ゴ)<br/>(ゴ)<br/>(ゴ)<br/>(ゴ)<br/>(ゴ)</td><td><ul> <li>REARE     <li>EE     <li>EE     <li>A参勤し     <li>A参勤し     <li>A4:47     <li>8:00     <li>0:00     </li> <li>8:00     </li> </li></li></li></li></li></li></li></ul></td><td>・ ・ ・ ・ ・ ・ ・ ・ ・ ・ ・ ・ ・ ・ ・</td><td>レポード<br/>レポード<br/>・<br/>・<br/>・<br/>・<br/>・<br/>・<br/>・<br/>・<br/>・<br/>・<br/>・<br/>、<br/>楽<br/>・<br/>に<br/>・<br/>・<br/>・<br/>・<br/>・<br/>・<br/>・<br/>・<br/>・<br/>・<br/>・<br/>・<br/>・<br/>・<br/>・<br/>・<br/>・</td><td>、<br/>「<br/>、<br/>、<br/>、<br/>、<br/>、<br/>、<br/>、<br/>、<br/>、<br/>、<br/>、<br/>、<br/>、</td><td>、<br/>上電理<br/>・<br/>・<br/>・<br/>・<br/>・<br/>・<br/>・<br/>・<br/>・<br/>・<br/>・<br/>・<br/>・</td><td><ul> <li>展用形態</li> <li>用定均数</li> <li>4:47</li> <li>8:00</li> <li>0:00</li> <li>8:00</li> </ul></td><td><ul> <li>法定内持<br/>面外分娩</li> <li>①・00</li> <li>①・00</li> <li>①・00</li> <li>①・00</li> <li>①・00</li> </ul></td><td>中康状況<br/>法定時間<br/>ハ5労働<br/>0:00<br/>0:00<br/>0:00<br/>0:00</td><td>、<br/>法定外体<br/>日労働<br/>0:00<br/>0:00<br/>0:00<br/>0:00</td><td>株式会社 H<br/>審理大部 +<br/>承認者</td><td>HRMOS勤怠<br/>-<br/>-<br/>-<br/>-<br/>-<br/>-<br/>-<br/>-<br/>-<br/>-</td><td>勤怠;<br/>画<b>(部下<br/>確認</b><br/>部門認<br/>す。</td><td>承 左う・ / 者 認 上の承 拠</td><td>一覧<br/>で<b>)日</b><br/>認<br/>す<br/>/ 絞</td><td>ペー<br/><b>択勤</b>るこ<br/>距込</td><td>ジです<br/>た日代<br/>を<br/>かて<br/>別形<br/>郎<br/>こと</td><td>て。<br/><b>けの被</b><br/>教名同<br/>( 中請<br/>こも可能</td><td><b>氏時</b>す。<br/>おいて<br/>たい<br/>たい<br/>たい<br/>たい<br/>たい<br/>たい<br/>たい<br/>たい<br/>たい<br/>たい<br/>たい<br/>たい<br/>たい</td></li></ul> | (ゴ)<br>(ゴ)<br>(ゴ)<br>(ゴ)<br>(ゴ)<br>(ゴ)<br>(ゴ)<br>(ゴ)<br>(ゴ)<br>(ゴ)                                                                                                    | <ul> <li>REARE     <li>EE     <li>EE     <li>A参勤し     <li>A参勤し     <li>A4:47     <li>8:00     <li>0:00     </li> <li>8:00     </li> </li></li></li></li></li></li></li></ul>               | ・ ・ ・ ・ ・ ・ ・ ・ ・ ・ ・ ・ ・ ・ ・                                                                    | レポード<br>レポード<br>・<br>・<br>・<br>・<br>・<br>・<br>・<br>・<br>・<br>・<br>・<br>、<br>楽<br>・<br>に<br>・<br>・<br>・<br>・<br>・<br>・<br>・<br>・<br>・<br>・<br>・<br>・<br>・<br>・<br>・<br>・<br>・ | 、<br>「<br>、<br>、<br>、<br>、<br>、<br>、<br>、<br>、<br>、<br>、<br>、<br>、<br>、 | 、<br>上電理<br>・<br>・<br>・<br>・<br>・<br>・<br>・<br>・<br>・<br>・<br>・<br>・<br>・                                                                                                    | <ul> <li>展用形態</li> <li>用定均数</li> <li>4:47</li> <li>8:00</li> <li>0:00</li> <li>8:00</li> </ul>        | <ul> <li>法定内持<br/>面外分娩</li> <li>①・00</li> <li>①・00</li> <li>①・00</li> <li>①・00</li> <li>①・00</li> </ul> | 中康状況<br>法定時間<br>ハ5労働<br>0:00<br>0:00<br>0:00<br>0:00 | 、<br>法定外体<br>日労働<br>0:00<br>0:00<br>0:00<br>0:00                        | 株式会社 H<br>審理大部 +<br>承認者                                                                                                | HRMOS勤怠<br>-<br>-<br>-<br>-<br>-<br>-<br>-<br>-<br>-<br>-                                                                                                    | 勤怠;<br>画 <b>(部下<br/>確認</b><br>部門認<br>す。         | 承 左う・ / 者 認 上の承 拠            | 一覧<br>で <b>)日</b><br>認<br>す<br>/ 絞                          | ペー<br><b>択勤</b> るこ<br>距込     | ジです<br>た日代<br>を<br>かて<br>別形<br>郎<br>こと                                                                                | て。<br><b>けの被</b><br>教名同<br>( 中請<br>こも可能     | <b>氏時</b> す。<br>おいて<br>たい<br>たい<br>たい<br>たい<br>たい<br>たい<br>たい<br>たい<br>たい<br>たい<br>たい<br>たい<br>たい |

### 勤怠承認画面から、社員の日次勤怠を承認したり・差し戻すことができます。

| 日付           | 社員           | 勤務区分            | 出勤時刻<br>(打刻)          | 退勤時刻<br>(打刻) | 総労働時<br>問 | 休憩時間 | 残業時間 | 残業時<br>問:36 | 実働時間 | 所定内労<br>働 | 法定内時<br>間外労働 | 法定時間<br>外労働 | 法定外休<br>日労働 | 法定休日<br>労働 | 申請承知             |
|--------------|--------------|-----------------|-----------------------|--------------|-----------|------|------|-------------|------|-----------|--------------|-------------|-------------|------------|------------------|
| 01/27 木<br>! | 1111<br>管理太郎 | <b>出勤</b><br>出勤 | <b>13:13</b><br>13:13 | 18:00        | 4:47      | 0:00 | 0:00 | 0:00        | 4:47 | 4:47      | 0:00         | 0:00        | 0:00        | 0:00       | <u>承認</u><br>差し戻 |
| 01/27 木<br>! | 1001<br>営業太郎 | 出勤              | 09:00                 | 18:00        | 8:00      | 1:00 | 0:00 | 0:00        | 8:00 | 8:00      | 0:00         | 0:00        | 0:00        | 0:00       | <u>承認</u><br>差し戻 |
| 01/27 木<br>! | 1999<br>承認太郎 | <b>休職</b><br>出勤 |                       |              | 0:00      | 0:00 | 0:00 | 0:00        | 0:00 | 0:00      | 0:00         | 0:00        | 0:00        | 0:00       | <u>承認</u><br>差し戻 |
| 01/27 木<br>🥖 | 0000<br>勤怠太郎 | 出勤<br>出勤        | 09:00                 | 18:00        | 8:00      | 1:00 | 0:00 | 0:00        | 8:00 | 8:00      | 0:00         | 0:00        | 0:00        | 0:00       | 承認取              |
| 01/27 木<br>🥖 | 1002<br>営業次郎 | 出勤<br>出勤        | 09:00                 | 18:00        | 8:00      | 1:00 | 0:00 | 0:00        | 8:00 | 8:00      | 0:00         | 0:00        | 0:00        | 0:00       | 承認取              |
| 01/27 木      | 1003<br>営業三郎 | 出勤<br>出勤        | 09:00                 | 18:00        | 8:00      | 1:00 | 0:00 | 0:00        | 8:00 | 8:00      | 0:00         | 0:00        | 0:00        | 0:00       | 承認取決             |
| 01/27 木<br>! | 1004<br>営業四郎 | 有休出勤            |                       |              | 8:00      | 0:00 | 0:00 | 0:00        | 0:00 | 8:00      | 0:00         | 0:00        | 0:00        | 0:00       | 承認取法             |
| 01/27 木<br>! | 1005<br>営業吾郎 | 出勤<br>出勤        | 09:00                 | 18:00        | 8:00      | 1:00 | 0:00 | 0:00        | 8:00 | 8:00      | 0:00         | 0:00        | 0:00        | 0:00       | 申請待ち             |
|              |              |                 |                       |              |           |      |      |             |      |           |              |             |             |            |                  |

### ◆承認する場合

「承認」ボタンを押下します。

### ◆差し戻す場合

「差し戻し」を押下します。

◆承認を取消す場合

「承認取消」を押下します。

◆申請待ち

まだ被承認者(部下)が日次勤怠申請 を行っていないため承認できません。

右上の「一括承認」を押下すると 選択した日付の、絞り込み表示を している社員の日次勤怠を一括で 承認することも可能です。

※一括承認を利用する場合は、
 勤怠管理 > システム管理 > 勤怠設
 定 > 日次勤怠タブ 「一括承認」
 を利用すると設定してください。

| 2022/01      | 121          |                 |                |              | HPI       | ,    | * 20. | m           | - N  |           |              | THINKIN     |             | 17-101     | Ŷ                  |
|--------------|--------------|-----------------|----------------|--------------|-----------|------|-------|-------------|------|-----------|--------------|-------------|-------------|------------|--------------------|
| これまでの        | 「勤怠承認」画      | 面はレポートの         | )「月締状況         | モレポート」       | へ移動し      | ました。 |       |             |      |           |              |             |             | E          | 括承認                |
| 日付           | 社員           | 勤務区分            | 出勤時刻<br>(打刻)   | 退勤時刻<br>(打刻) | 総労働時<br>問 | 休憩時間 | 残業時間  | 残業時<br>間:36 | 実働時間 | 所定内労<br>働 | 法定内時<br>問外労働 | 法定時間<br>外労働 | 法定外休<br>日労働 | 法定休日<br>労働 | 申請承證               |
| 01/27 木<br>! | 1111<br>管理太郎 | 出勤<br>出勤        | 13:13<br>13:13 | 18:00        | 4:47      | 0:00 | 0:00  | 0:00        | 4:47 | 4:47      | 0:00         | 0:00        | 0:00        | 0:00       | <u> 承認</u><br>差し戻し |
| 01/27 木<br>! | 1001<br>営業太郎 | <b>出勤</b><br>出勤 | 09:00          | 18:00        | 8:00      | 1:00 | 0:00  | 0:00        | 8:00 | 8:00      | 0:00         | 0:00        | 0:00        | 0:00       | <u>承認</u><br>差し戻し  |
| 01/27 木<br>! | 1999<br>承認太郎 | 休職<br>出勤        |                |              | 0:00      | 0:00 | 0:00  | 0:00        | 0:00 | 0:00      | 0:00         | 0:00        | 0:00        | 0:00       | <u>承認</u><br>差し戻し  |
| 01/27 木<br>! | 0000<br>勤怠太郎 | 出勤              | 09:00          | 18:00        | 8:00      | 1:00 | 0:00  | 0:00        | 8:00 | 8:00      | 0:00         | 0:00        | 0:00        | 0:00       | 承認取消               |
|              |              |                 |                |              |           |      |       |             |      |           |              |             |             |            |                    |

# 勤怠登録情報(出勤時刻、退勤時刻等)の修正方法とコメントの残し方をご紹介します。

|                                                                                                    |                                                            |          |                                                             | planty                                                                                                |                                                                                                    |                                                                                                    |                 |                                                                                                    |         |                                                         |              |             |             | 14 A 4         |                   |                                                                            |
|----------------------------------------------------------------------------------------------------|------------------------------------------------------------|----------|-------------------------------------------------------------|----------------------------------------------------------------------------------------------------|----------------------------------------------------------------------------------------------------|----------------------------------------------------------------------------------------------------|-----------------|----------------------------------------------------------------------------------------------------|---------|---------------------------------------------------------|--------------|-------------|-------------|----------------|-------------------|----------------------------------------------------------------------------|
| W                                                                                                    | OS 勤怠<br>by IEYASL                                         | u T      | -)<br>#1#0 E                                                | 31<br>3次勤怠                                                                                            | 勤怠承認                                                                                                    | 属出                                                                                                    | レポート            | システィ                                                                                                    | <br>ム管理 |                                                         |              |             |             | 株式会社 H<br>管理太郎 | HRMOS勤怠<br>▼      |                                                                            |
| 2/01/                                                                                                    | 27 社                                                       | 員番号      | 氏名                                                          |                                                                                                    | 部                                                                                                    | "]                                                                                                    | > 拠             | <u>۾</u>                                                                                                    | ~ 7     | [用形態                                                    | •            | 申請状況        | ×           | 承認者            | ~                 |                                                                            |
| ை                                                                                                    | 勤怠承認」画面                                                    | 面はレポートの  | )「月締状況                                                      | 2レポート」                                                                                                | へ移動し                                                                                                    | ました。                                                                                                    |                 |                                                                                                    |         |                                                         |              |             |             | ŀ              | - 括承認             |                                                                            |
|                                                                                                    | 社員                                                         | 勤務区分     | 出勤時刻<br>(打刻)                                                | 退勤時刻<br>(打刻)                                                                                          | 総労働時<br>間                                                                                                    | 休憩時間                                                                                                    | 残業時間            | 残業時<br>間:36                                                                                                    | 実働時間    | 所定内労<br>働                                               | 法定内時<br>間外労働 | 法定時間<br>外労働 | 法定外休<br>日労働 | 法定休日<br>労働     | 申請承認              |                                                                            |
| 木                                                                                                    | 1111<br>管理太郎                                               | 出勤       | <b>13:13</b><br>13:13                                       | 18:00                                                                                                 | 4:47                                                                                                    | 0:00                                                                                                    | 0:00            | 0:00                                                                                                    | 4:47    | 4:47                                                    | 0:00         | 0:00        | 0:00        | 0:00           | <u>承認</u><br>差し戻し |                                                                            |
| 木                                                                                                    | 1001<br>営業太郎                                               | 出勤<br>出勤 | 09:00                                                       | 18:00                                                                                                 | 8:00                                                                                                    | 1:00                                                                                                    | 0:00            | 0:00                                                                                                    | 8:00    | 8:00                                                    | 0:00         | 0:00        | 0:00        | 0:00           | <u>承認</u><br>差し戻し |                                                                            |
| 木                                                                                                    | 1999<br>承認太郎                                               | 休職出勤     |                                                             |                                                                                                    | 0:00                                                                                                    | 0:00                                                                                                    | 0:00            | 0:00                                                                                                    | 0:00    | 0:00                                                    | 0:00         | 0:00        | 0:00        | 0:00           | 承認                |                                                                            |
|                                                                                                    |                                                            |          |                                                             |                                                                                                    |                                                                                                    |                                                                                                    |                 |                                                                                                    |         |                                                         |              |             |             |                | 産したし              |                                                                            |
| 付                                                                                                    |                                                            |          | 2022/01                                                     | /27(木)                                                                                                |                                                                                                    |                                                                                                    | • • • •         |                                                                                                    | ••••    |                                                         |              |             |             | • • • •        |                   | 必要に応じて、出勤・退勤時間                                                             |
| 1付                                                                                                    | 又分                                                         | • • • •  | 2022/01<br>出勤                                               | /27(木)                                                                                                | ~                                                                                                    | • • • •                                                                                                    | • • • •         |                                                                                                    |         | • • • •                                                 |              |             | • • •       | • • • •        |                   | 必要に応じて、出勤・退勤時間                                                             |
| 日付                                                                                                    | <ul> <li>· 。 • • • •</li> <li>· 返勤時刻</li> <li>)</li> </ul> | • • • •  | 2022/01<br>出勤<br>13:13<br>13:13                             | /27(木)                                                                                                | ×<br>18:00                                                                                                    |                                                                                                    | ● ● ● ●<br>型田   |                                                                                                    |         | • • • •                                                 |              |             | • • • •     | • • • •        |                   | 必要に応じて、出勤・退勤時間 <sup>-</sup><br>休憩時間を修正することができ;                             |
| 日付<br>功務[<br>1勤<br>丁刻<br>、憩」                                                                                                    | 区分<br>·退勤時刻<br>)<br>1                                      |          | 2022/01<br>出勤<br>13:13<br>13:13<br>12:00                    | /27(木)                                                                                                | <ul><li>✓</li><li>18:00</li><li>翌日 ~</li></ul>                                                                                                    |                                                                                                    | ● ● ● ● ●<br>登日 | 翌日                                                                                                    |         | • • • •                                                 | • • • •      |             | • • • •     |                |                   | 必要に応じて、出勤・退勤時間 <sup>+</sup><br>休憩時間を修正することができ<br>                          |
| 3付<br>功務[<br>寸刻<br>「刻<br>、憩2                                                                                                    | Z分<br>· 退勤時刻<br>)<br>1<br>2                                |          | 2022/01<br>出勤<br>13:13<br>13:13<br>12:00                    | /27(木)                                                                                                | <ul> <li>✓</li> <li>18:00</li> <li>翌日 ~</li> <li>翌日 ~</li> </ul>                                                                                                    | 13:00                                                                                                    | 28<br>29        | 翌日                                                                                                    |         |                                                         |              |             |             |                |                   | 必要に応じて、出勤・退勤時間<br>休憩時間を修正することができ<br>所属長コメントに詳細を記録し<br>美」戻したり承認することも可       |
| 1付<br>1<br>物務[<br>丁<br>刻<br>刻<br>二<br>憩<br>二<br>、<br>憩<br>二<br>、<br>憩<br>二<br>、<br>憩<br>二<br>、<br>憩<br>二<br>、<br>む<br>、<br>の<br>、<br>の<br>、<br>の<br>、<br>の<br>、<br>の<br>、<br>の<br>、<br>の<br>、<br>の<br>、<br>の<br>、<br>の<br>、<br>の<br>、<br>の<br>、<br>の<br>、<br>の<br>、<br>の<br>、<br>の<br>、<br>の<br>、<br>の<br>、<br>の<br>、<br>の<br>、<br>の<br>、<br>の<br>、<br>の<br>、<br>の<br>、<br>の<br>、<br>の<br>の<br>、<br>の<br>の<br>の<br>、<br>の<br>の<br>の<br>の<br>の<br>の<br>の<br>の<br>の<br>の<br>の<br>の<br>の | 区分<br>· 退勤時刻<br>)<br>1<br>2<br>3                           |          | 2022/01<br>出勤<br>13:13<br>13:13                             | /27(木)                                                                                                | <ul> <li>18:00</li> <li>翌日 ~</li> <li>翌日 ~</li> <li>翌日 ~</li> </ul>                                                                                                    | 13:00                                                                                                    |                 | 翌日<br>翌日<br>翌日                                                                                                    | -       |                                                         |              |             |             |                |                   | 必要に応じて、出勤・退勤時間<br>休憩時間を修正することができ<br>所属長コメントに詳細を記録し<br>差し戻したり承認することも可<br>す。 |
| 日付<br>助務[<br>出勤<br>刻<br>利<br>木憩2<br>本<br>和<br>記<br>3                                                                                                    | S分<br>· 返勤時刻<br>)<br>1<br>2<br>3<br>4                      |          | 2022/01<br>出勤<br>13:13<br>12:00                             | /27(木)                                                                                                | <ul> <li>✓</li> <li>18:00</li> <li>翌日 ~</li> <li>翌日 ~</li> <li>翌日 ~</li> <li>翌日 ~</li> <li>翌日 ~</li> </ul>                                                                                                    |                                                                                                    |                 | · · · · · · · · · · · · · · · · · · ·                                                                                                    | -       | +                                                       |              |             |             |                |                   | 必要に応じて、出勤・退勤時間<br>休憩時間を修正することができ<br>所属長コメントに詳細を記録し<br>差し戻したり承認することも可<br>す。 |
| 日付 務 助刻 記 和 本 市 市                                                                                                    | 区分<br>;退勤時刻<br>)<br>1<br>2<br>3<br>4                       |          | 2022/01<br>出勤<br>13:13<br>13:13                             | /27(木)                                                                                                | <ul> <li>ジーン・</li> <li>18:00</li> <li>翌日 ~</li> <li>翌日 ~</li> <li>翌日 ~</li> <li>翌日 ~</li> <li>翌日 ~</li> </ul>                                                                                                    |                                                                                                    |                 | 翌日                                                                                                    | -       | +                                                       |              |             |             |                |                   | 必要に応じて、出勤・退勤時間<br>休憩時間を修正することができ<br>所属長コメントに詳細を記録し<br>差し戻したり承認することも可<br>す。 |
| 日 か お い い い い い い い い い い い い い い い い い い                                                                                                    | S<br>S<br>公分<br>・<br>退勤時刻<br>)<br>)<br>3<br>4<br>長コメント     |          | 2022/01<br>出勤<br>13:13<br>12:00<br>出勤打制力<br>13:13より         | /27(木)<br>~ (<br>0 0 0 0 0 0 0 0 0 0 0 0 0 0 0 0 0 0 0                                                | <ul> <li>✓</li> <li>18:00</li> <li>翌日 ~</li> <li>翌日 ~</li> <li>翌日 ~</li> <li>翌日 ~</li> <li>公式いた場</li> </ul>                                                                                                    | <ul> <li>3</li> <li>13:00</li> <li>ずので、修</li> </ul>                                                                                                    |                 | <ul> <li>※</li> <li>※</li> <li>%</li> <li>%</li> <li>%</li></ul> |         | +<br>                                                   |              |             |             |                |                   | 必要に応じて、出勤・退勤時間<br>休憩時間を修正することができ<br>所属長コメントに詳細を記録し<br>差し戻したり承認することも可<br>す。 |
| 日 休 新 勤 刻 乱 打 憩 2 前 赤 新 新 新 刻 刻 引 前 前 前 前 前 前 前 前 前 前 前 前 前 前 前 前 前                                                                                                    | 区分<br>・退勤時刻<br>)<br>1<br>2<br>3<br>4<br>長コメント<br>承認        |          | 2022/01<br>出勤<br>13:13<br>13:13<br>12:00<br>13:13より<br>承認待ち | /27(木)<br>~<br>〇<br>〇<br>〇<br>〇<br>〇<br>〇<br>〇<br>〇<br>〇<br>〇<br>〇<br>〇<br>〇<br>〇<br>〇<br>〇<br>〇<br>〇 | <ul> <li>✓</li> <li>18:00</li> <li>翌日 ~</li> <li>翌日 ~</li> <li>翌日 ~</li> <li>翌日 ~</li> <li>第二日 ~</li> <li>なっています</li> </ul>                                                                                                    | <ul> <li>3</li> <li>3:00</li> <li>3:00</li> <li>5:00</li> <li>5:00</li> <li></li></ul> | 29              | 翌日<br>翌日<br>辺田<br>しまず,<br>記載してF                                                                                                    |         | <ul> <li>・・・・・・・・・・・・・・・・・・・・・・・・・・・・・・・・・・・・</li></ul> |              |             |             |                |                   | 必要に応じて、出勤・退勤時間<br>休憩時間を修正することができ<br>所属長コメントに詳細を記録し<br>差し戻したり承認することも可<br>す。 |
| 3 日 防 出打 木 木 木 木 帯 所 非 前 が                                                                                                    | ス分<br>・退勤時刻<br>))<br>1<br>2<br>3<br>4<br>€ □メント            |          | 2022/01<br>出勤<br>13:13<br>12:00<br>出勤打制力<br>13:13より<br>水泥待ち | /27(木)<br>~ (<br>〕 〕 〕<br>〕 〕<br>〕 〕                                                                  | <ul> <li>✓</li> <li>18:00</li> <li>翌日 ~</li> <li>翌日 ~</li> <li>翌日 ~</li> <li>32日 ~</li> <li>32日 ~</li> <li>43日 ~</li> <li>44日 ~</li> <li>441 ~</li> <li>441 ~</li> <li>441</li></ul> | ] ] ] ] ] ] ] ] ] ] ] ] ] ] ] ] ] ] ]                                                                                                    |                 | 2000<br>翌日<br>辺日<br>します。<br>に記載してF                                                                                                    |         | +<br>[I]                                                |              |             |             |                |                   | 必要に応じて、出勤・退勤時間<br>休憩時間を修正することができ<br>所属長コメントに詳細を記録し<br>差し戻したり承認することも可<br>す。 |

### 社員の1ヶ月の勤怠をまとめて確認し、承認することも可能です。

|                                       |                   | ***                                   | 0               | 1 <u>mt</u>        |                | D     | B                                     |             | 1     |               |              |             |             | 株式会社」        | HRMOS動台               | 江兵                    |
|---------------------------------------|-------------------|---------------------------------------|-----------------|--------------------|----------------|-------|---------------------------------------|-------------|-------|---------------|--------------|-------------|-------------|--------------|-----------------------|-----------------------|
| 1R/                                   | MUS               | NJ 785.<br>Ny IEVASU                  | • U             | 日次勤業               | 勤息承望           | 周出    | レポート                                  | システム        | 管理    |               |              |             |             | 管理太郎         | ▼                     | しま                    |
| 2022/                                 | 01/27             | 社員番号                                  |                 | 氏名                 |                | 部門    | ✓ 拠点                                  | F.          | ~ 雇   | 用形態           | × #          | 請状況         | ~           | 承認者          | *                     |                       |
| れまで                                   | の「勤怠承認            | 『」画面はレ                                | ポートの「           | 月締状況レポ             | - ト」へ移動        | しました。 |                                       |             |       |               |              |             |             | ŀ            | 一括承認                  |                       |
| 日付                                    | 社                 | 員勤                                    | 務区分出            | 出動時刻 退勤<br>(打刻) (打 | 時刻 総労働<br>刻) 間 | 時休憩時間 | 残業時間                                  | 残業時<br>間:36 | 実働時間  | 所定内労 注<br>働 間 | 法定内時<br>問外労働 | 法定時間<br>外労働 | 法定外4<br>日労働 | 木 法定休日<br>労働 | 申請承認                  |                       |
| )1/27<br>/                            | * ,,,,            | 3                                     | <b>出勤</b><br>出勤 | 13:13 18<br>13:13  | 4:47           | 0:00  | 0:00                                  | 0:00        | 4:47  | 4:47          | 0:00         | 0:00        | 0:00        | 0:00         | <u>承認</u><br>差し戻し     |                       |
| )1/27<br>/                            | 木 1001 営業太良       | 3                                     | <b>出勤</b><br>出勤 | 09:00 18           | 8:00           | 1:00  | 0:00                                  | 0:00        | 8:00  | 8:00          | 0:00         | 0:00        | 0:00        | 0:00         | <u>承認</u><br>差し戻し     |                       |
| 01/27<br>Ø                            | 木<br>1999<br>承認太良 | 3                                     | <b>休職</b><br>出勤 |                    | 0:00           | 0:00  | 0:00                                  | 0:00        | 0:00  | 0:00          | 0:00         | 0:00        | 0:00        | 0:00         | <u>承認</u><br>差し戻し     |                       |
| • • • • • • • • • • • • • • • • • • • | 番号                | • • • • • • • • • • • • • • • • • • • | 名               | 雇用                 | 形態             | 部門名   | · · · · · · · · · · · · · · · · · · · | ••••        |       |               |              |             | • • •       | • • • •      | 戻る                    | その                    |
| 111                                   | .1                | 官埋太郎                                  | × •             | 管理                 | 69名            | 官理部   | 新佰文店                                  |             |       |               |              |             |             |              |                       | する                    |
| 2022年                                 | 01月度 ~            | ▶ CSV出                                | 力 CSV           | ₩登録                |                |       | TRANSPORT                             |             |       | P             | DF出力         |             | -           | -括承認         | 月給申請                  | でも                    |
| 日付<br>1 土                             | 勤務区分<br>公休        | 出勤時刻<br>(打刻)                          | 退動時刻<br>(打刻)    | 総労働時間              | 休憩時間           | 残業時間  | 残業時間:36                               | 実働時間        | 所定内労( | 助 法定内時<br>外労働 | 間 法定時        | 動           | 定外休日<br>労働  | 法定休日労働       | 申請承認                  | しガ                    |
| 2日                                    | 休日<br>公休<br>休日    |                                       |                 | 0:00               | 0:00           | 0:00  | 0:00                                  | 0:00        | 0:00  | 0:00          | 0:0          | 10          | 0:00        | 0:00         | 承認取消                  |                       |
| 3月                                    | 出勤                | 09:00                                 | 22:00           | 12:00              | 1:00           | 4:00  | 4:00                                  | 12:00       | 8:00  | 0:00          | 4:0          | 10          | 0:00        | 0:00         | 承認<br>差し戻し            |                       |
| 4火                                    | <b>出勤</b><br>出勤   | 09:00                                 | 18:00           | 8:00               | 1:00           | 0:00  | 0:00                                  | 8:00        | 8:00  | 0:00          | 0:0          | 10          | 0:00        | 0:00         | 承認                    |                       |
| 5水<br>//                              | <b>出勤</b><br>出勤   | 09:00                                 | 18:00           | 8:00               | 1:00           | 0:00  | 0:00                                  | 8:00        | 8:00  | 0:00          | 0:0          | 10          | 0:00        | 0:00         | 水認                    |                       |
| 6木<br>!                               | <b>出勤</b><br>出勤   | 09:00                                 | 18:00           | 8:00               | 1:00           | 0:00  | 0:00                                  | 8:00        | 8:00  | 0:00          | 0:0          | 10          | 0:00        | 0:00         | 承認                    |                       |
| 7金<br>!                               | 出勤<br>出勤          | 09:00                                 | 18:00           | 8:00               | 1:00           | 0:00  | 0:00                                  | 8:00        | 8:00  | 0:00          | 0:0          | 10          | 0:00        | 0:00         | 承認                    |                       |
| 8±                                    | 公休休日              |                                       |                 | 0:00               | 0:00           | 0:00  | 0:00                                  | 0:00        | 0:00  | 0:00          | 0:0          | 0           | 0:00        | 0:00         | <u></u><br>永認<br>差し戻し |                       |
| • • •                                 | • • • •           |                                       |                 |                    |                |       |                                       |             |       |               | • • • •      |             |             |              | 20A0                  | <br>• • • • • • • • • |
| 社員者                                   | 番号                | 氏                                     | 名               | 雇用                 | 形態             | 部門名   | 拠点名                                   |             |       |               |              |             |             |              | 戻る                    | 右上                    |
| 111                                   | 11                | 管理太郎                                  | * •             | 管理                 | 监督者            | 管理部   | 新宿支店                                  |             |       |               |              |             |             |              |                       | 確認                    |
| 2022年                                 | 01月度 ~            | ▶ CSV出                                | 力 CSV           | ∨登録                |                |       |                                       |             |       | P             | DF出力         |             | -           | 一括承認         |                       | 承認                    |
| 日付                                    | 勤務区分              | 出勤時刻<br>(打刻)                          | 退動時刻<br>(打刻)    | 総労働時間              | 休憩時間           | 残業時間  | 残業時<br>間:36                           | 実働時間        | 所定内労  | 助 法定内時<br>外労働 | 間 法定時<br>労働  | 間外 法<br>動   | 定外休日<br>労働  | 法定休日労働       | 申請承認                  |                       |
| 1 ±<br>1<br>2 日                       | 公休休日              |                                       |                 | 0:00               | 0:00           | 0:00  | 0:00                                  | 0:00        | 0:00  | 0:00          | 0:0          | 0           | 0:00        | 0:00         | 承認取消                  | ×.—                   |
| 3月                                    | 休日出勤              | 09:00                                 | 22:00           | 0:00               | 0:00           | 4.00  | 4:00                                  | 0:00        | 0:00  | 0:00          | 0:0          | 10          | 0:00        | 0:00         | 水認収消                  | ※ 勘会                  |
| 4火                                    | 出勤出勤              | 09:00                                 | 18:00           | 8.00               | 1.00           | 0:00  | 0:00                                  | 8.00        | 0.00  | 0.00          | 4.0          | 0           | 0.00        | 0.00         | 差し戻し<br>承認            |                       |
| 5水                                    | 出勤出勤              | 09:00                                 | 18:00           | 8:00               | 1:00           | 0:00  | 0:00                                  | 8:00        | 8:00  | 0:00          | U:0          |             | 0:00        | 0:00         | 差し戻し<br>承認            | 正 >                   |
| 16 木                                  | 出勤                | 09.00                                 | 18:00           | 8:00               | 1:00           | 0:00  | 0:00                                  | 8:00        | 8:00  | 0:00          | 0:0          | U.          | U:00        | 0:00         | 差し戻し<br>承認            | を利                    |
| /7 金                                  | 出勤                | 00:00                                 | 18.00           | 8:00               | 1:00           | 0:00  | 0:00                                  | 8:00        | 8:00  | 0:00          | 0:0          | 0           | 0:00        | 0:00         | 差し戻し                  |                       |
|                                       | 山動                | 09:00                                 | 18:00           | 8:00               | 1:00           | 0:00  | 0:00                                  | 8:00        | 8:00  | 0:00          | 0:0          | 0           | 0:00        | 0:00         | 差し戻し                  |                       |
| -                                     |                   |                                       |                 |                    |                |       |                                       |             |       |               |              |             |             |              |                       |                       |

1ヶ月の勤怠をまとめて確認したい 社員の氏名のテキストリンクを押下 します。

その社員の1ヶ月の勤務状況を確認 することができます。この画面から でも日次勤怠の確認・承認・差し戻 しができます。

右上の「一括承認」を押下すると 確認した日までの日次勤怠を一括で 承認することができます。

※一括承認を利用する場合は、 勤怠管理 > システム管理 > 勤怠設 定 > 日次勤怠タブ 「一括承認」 を利用すると設定してください。

# 日次勤怠の申請・承認が完了したあとに社員が月締申請を行うと、承認者は月締確定処理 (月締承認)ができるようになります。

レポート システム管理 HRMOS勤念 → ② ゴゴ ✓ 5 (FASJ → ガ類 日次勤怠 勤怠永感 屈出 株式会社 HRMOS勤怠 管理太郎 🔻 勤怠 日報 2 ъđ 給与明細 グラフ データ出力 レボー 今日の出退勤レポート 月次グラフ 月次集計データ出力 勤怠エラーレポート 月次勤怠時間グラフ 日次勤怠データ出力 勤怠アラートレポート 勤怠日数グラフ 月締状況レポート 勤怠アラートグラフ 月次レポート

左上部メニューを「勤怠」に 切り替えます。

次に上部メニューより 「レポート」を押下し、 「月締状況レポート」を押下します。

| HRMOS         | 勤怠 🔻 | (二)<br>打制 | <u>31</u><br>日次勤怠 | ✓<br>勤息承認 | EH | <b>₽</b><br>► <del>1</del> - ► | し<br>システム管理 |      |                      | 株式会社 HRMOS勤怠<br>管理太郎 ▼ |
|---------------|------|-----------|-------------------|-----------|----|--------------------------------|-------------|------|----------------------|------------------------|
| 月締状況レポート      |      |           |                   |           |    |                                |             |      | 勤怠CSV出力 勤怠CSV 登      | 録 勤怠PDF出力              |
| 2022年01月 ~    | Þ    | 社員番号      |                   | <u>E</u>  | 部門 | ~ 拠点                           | i ~         | 雇用形態 | / 申請状況 / 月締状況        | ✓ 承認者 ✓                |
| 計昌番号          |      | 氏名        |                   |           |    |                                |             | 01月度 |                      |                        |
| Label III - 7 |      | Po.H      |                   | 未         | 自請 | 承認待ち                           | 5           | 承認済み | 月締状況                 | 日報                     |
| 1111          | 管理太郎 |           |                   | 0         |    | 22                             | 5           |      | 要承認                  | 2 日報                   |
| 1001          | 営業太郎 |           |                   | 0         |    | 0                              | 27          |      | 未申請                  | 0 日報                   |
| 1999          | 承認太郎 |           |                   | 0         |    | 0                              | 27          |      | 月締確定                 | 0 日報                   |
| 0000          | 勤怠太郎 |           |                   | 0         |    | 0                              | 27          |      | 月締確定<br>(管理)<br>月締解除 | 0 日報                   |
| 1002          | 営業次郎 |           |                   | 0         |    | 24                             | 3           |      | 要承認                  | 0 日報                   |
| 1003          | 営業三郎 |           |                   | 0         |    | 24                             | 3           |      | 要承認                  | 0 日報                   |

月締確定処理を行うページです。

画面左上で選択した月度の月締確定 処理(月次承認)を行います。

部門 / 拠点 / 雇用形態 / 申請状況 / 月締状況 / 承認者 で絞り込むこと も可能です。

| HRMOS      | 助意 ▼ | <ul> <li>①</li> <li>①</li> <li>①</li> <li>①</li> <li>①</li> <li>①</li> <li>①</li> <li>①</li> <li>①</li> <li>②</li> <li>①</li> <li>③</li> <li>①</li> <li>②</li> <li>③</li> <li>①</li> <li>③</li> <li>①</li> <li>③</li> <li>①</li> <li>○</li> <li>○</li></ul> | →<br>動意承認 届出 | <b>р</b><br>1 – к. за | <br>ステム管理 |                      | 株式会社 HRMOS勤怠<br>管理太郎 ▼ |
|------------|------|----------------------------------------------------------------------------------------------------|--------------|-----------------------|-----------|----------------------|------------------------|
| 月締状況レポート   |      |                                                                                                    |              |                       |           | 勤怠CSV出力 勤怠CSV登       | 録 勤怠PDF出力              |
| 2022年01月 ~ | ×    | 社員番号                                                                                                    | 氏名           | ~ 拠点                  | ∨ 雇用形態 ∨  | 申請状況 > 月締状況          | ~ 承認者 ~                |
| 社員番号       |      | 氏名                                                                                                    |              |                       | 01月度      |                      |                        |
| instead of |      |                                                                                                    | 未申請          | 承認待ち                  | 承認済み      | 月締状況                 | 日報                     |
| 1111       | 管理太郎 |                                                                                                    | 0            | 22                    | 5         | 要承認                  | 2 日報                   |
| 1001       | 営業太郎 |                                                                                                    | 0            | 0                     | 27        | 未申請                  | 0 日報                   |
| 1999       | 承認太郎 |                                                                                                    | 0            | 0                     | 27        | 月締確定                 | 0 日報                   |
| 0000       | 勤怠太郎 |                                                                                                    | 0            | 0                     | 27        | 月締確定<br>(管理)<br>月締解除 | 0 日報                   |
| 1002       | 営業次郎 |                                                                                                    | 0            | 24                    | 3         | <b>要承認</b><br>月締確定   | 0 日報                   |
| 1003       | 営業三郎 |                                                                                                    | 0            | 24                    | 3         | 要承認                  | 0 日報                   |

### ●「未申請」

申請されていない、あるいは差し戻 しの状態の日次勤怠の総数

●「承認待ち」

申請・再申請された状態の(承認されていない)日次勤怠の総数

●「承認済み」

承認された日次勤怠の総数

※1ヶ月の日次勤怠申請が全て承認 された状態で月締確定を行います

# 日次勤怠の申請・承認が完了したあとに社員が月締申請を行うと、承認者は月締確定処置 (月締承認)ができるようになります。

| 2022年01月 ~ | 社具番を |     | 部門 > 拠点 | ▲ ▲ ▲ ▲ ▲ ▲ ▲ ▲ ▲ ▲ ▲ ▲ ▲ ▲ ▲ ▲ ▲ ▲ ▲ | 甲請状況 > 月齡状2          | え ◇ 承認者 |
|------------|------|-----|---------|---------------------------------------|----------------------|---------|
|            |      |     |         | 01月度                                  |                      |         |
| 社具番号       | 氏名   | 未申請 | 承認待ち    | 承認済み                                  | 月締状況                 | 日報      |
| 111        | 管理太郎 | 0   | 22      | 5                                     | 要承認                  | 2 日報    |
| 001        | 営業太郎 | 0   | 0       | 27                                    | 未申請                  | 0日報     |
| 999        | 承認太郎 | 0   | 0       | 27                                    | 月締確定                 | 0 日報    |
| 000        | 勤怠太郎 | 0   | 0       | 27                                    | 月締確定<br>(管理)<br>月締解除 | 0 日報    |
| 002        | 営業次郎 | 0   | 24      | 3                                     | <b>要承認</b><br>月締確定   | 0 日報    |
| 1003       | 営業三郎 | 0   | 24      | 3                                     | 要承認                  | 0日報     |

日次勤怠を承認し、勤怠に誤りがな いことを確認したのち、月締確定処 理を行います。

「月締状況」列に表示される

「月締確定」という白いボタンを クリックして月締確定処理は完了と なります。

※月締確定処理が完了すると「月締 確定」状態になり、月締確定を行っ た承認者の苗字が表示されます。

#### ①要承認

日次勤怠が未承認の日がある

### ②未申請

日次勤怠の申請・承認は完了してい るが、月締申請がされていない

### ③白い月締確定ボタン

日次勤怠の申請・承認が完了してお り、月締申請もされている(月締確 定が可能)

### ⑤グレーの月締解除ボタン

月締確定まで完了している状態。 ※システム管理者権限のアカウント であれば月締確定を解除できる

### ④グレーの月締確定ボタン

日次勤怠の申請・月締申請は完了 しているが、日次勤怠が未承認の日 があるため月締確定ができない

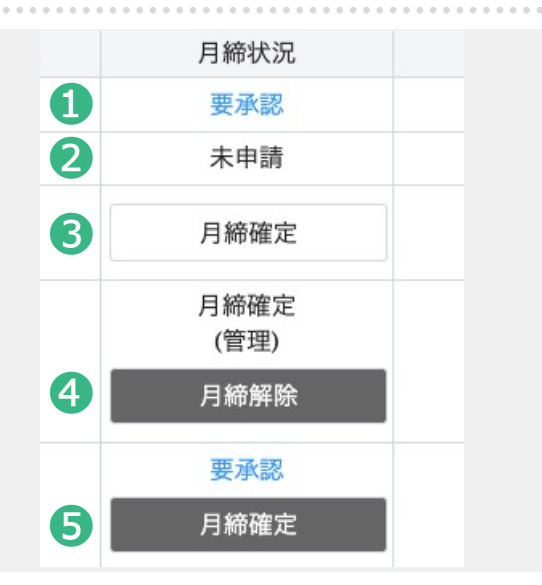

# 3. 承認方法について

# (「第二~第四承認者」が設定されている場合)

### まず、第一承認者が日次勤怠の承認を行います。

毎月末に、第一~第四承認者が月次承認を行い、最後の承認者が「月締確定」を行います。

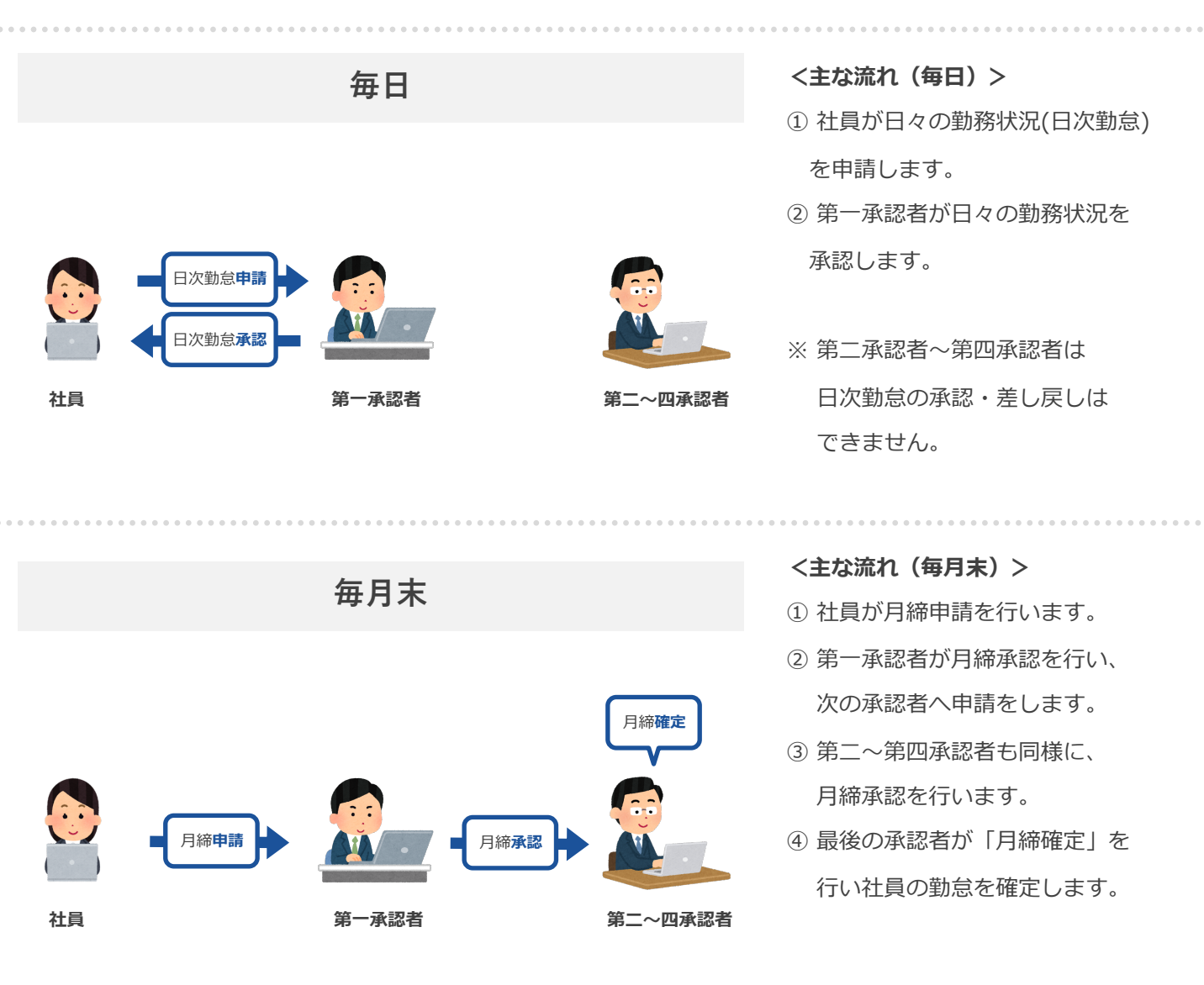

勤怠承認画面より、社員の日次勤怠を確認できます。

|                                                 |                                                                                                    |                                                                                                    |                                                                                                    |                                                                                                    |                                                                                                    |                                                                                                    |                                                                            |                                                                                                    |                                                                                             |                                                                                                    |                                                                                                    |                                                                                                    |                                                              |                                                     |                                                                                                    | 左上<br>切り <sup>:</sup>                     | 部メ<br>替え                                                                                       | 、二 <u>-</u><br>ます                                                                                                    | ューネ<br>す。                      | を「菫                                                          | 协怠」                                                  | に                           |
|-------------------------------------------------|----------------------------------------------------------------------------------------------------|----------------------------------------------------------------------------------------------------|----------------------------------------------------------------------------------------------------|----------------------------------------------------------------------------------------------------|----------------------------------------------------------------------------------------------------|----------------------------------------------------------------------------------------------------|----------------------------------------------------------------------------|----------------------------------------------------------------------------------------------------|---------------------------------------------------------------------------------------------|----------------------------------------------------------------------------------------------------|----------------------------------------------------------------------------------------------------|----------------------------------------------------------------------------------------------------|--------------------------------------------------------------|-----------------------------------------------------|----------------------------------------------------------------------------------------------------|-------------------------------------------|------------------------------------------------------------------------------------------------|----------------------------------------------------------------------------------------------------|--------------------------------|--------------------------------------------------------------|------------------------------------------------------|-----------------------------|
| IR.M                                            | OS 勤怠<br>by IEYASU                                                                                                    | • • (                                                                                                    | D<br>Tâji e                                                                                                    | 1<br>3<br>1<br>3<br>次勤怠                                                                                                    |                                                                                                    | <b>〕</b><br>居出                                                                                                    |                                                                            | ۲<br>۶ス۶                                                                                                    |                                                                                             |                                                                                                    |                                                                                                    |                                                                                                    |                                                              | 株式会社 H<br>管理太郎                                      | HRMOS勤怠<br>▼                                                                                                    | 次に                                        | 上部                                                                                             | 373                                                                                                    |                                | -tr                                                          | )                                                    |                             |
|                                                 | 勤怠                                                                                                    |                                                                                                    |                                                                                                    |                                                                                                    |                                                                                                    |                                                                                                    |                                                                            |                                                                                                    |                                                                                             |                                                                                                    |                                                                                                    |                                                                                                    |                                                              |                                                     |                                                                                                    | 「華」                                       | 台承                                                                                             | · [双 ]                                                                                                    | を                              | 田下し                                                          | ,ます                                                  |                             |
|                                                 | 日報                                                                                                    |                                                                                                    |                                                                                                    |                                                                                                    | 部                                                                                                    | "                                                                                                    | × 19.                                                                      | 点                                                                                                    | × .                                                                                         | 雇用形態                                                                                                    | ~                                                                                                    | 甲請状況                                                                                                    | ~                                                            | 承認者                                                 | ~                                                                                                    | 1 - 201                                   | 1017                                                                                           | 10,0,7                                                                                                    | رے                             | 110                                                          | 567                                                  | 0                           |
| *                                               | 合与明細                                                                                                    | -トの                                                                                                    | 「月締状況                                                                                                    | しポート」                                                                                                    | へ移動し                                                                                                    | ました。                                                                                                    |                                                                            |                                                                                                    |                                                                                             |                                                                                                    |                                                                                                    |                                                                                                    |                                                              | ŀ                                                   | 一括承認                                                                                                    |                                           |                                                                                                |                                                                                                    |                                |                                                              |                                                      |                             |
| <b>E19</b>                                      | 11JU                                                                                                    | 动物区分                                                                                                    | 出勤時刻<br>(打刻)                                                                                                    | 退勤時刻<br>(打刻)                                                                                                    | 総労働時<br>間                                                                                                    | 休憩時間                                                                                                    | 残業時間                                                                       | 残業時<br>間:36                                                                                                    | 実働時間                                                                                        | 所定内労<br>働                                                                                                    | 法定内時<br>間外労働                                                                                                    | 法定時間<br>外労働                                                                                                    | 法定外休<br>日労働                                                  | 法定休日<br>労働                                          | 申請承認                                                                                                    |                                           |                                                                                                |                                                                                                    |                                |                                                              |                                                      |                             |
| 1/27 木<br>!                                     | 1111<br>管理太郎                                                                                                    | <b>出勤</b><br>出勤                                                                                                    | <b>13:13</b><br>13:13                                                                                                    | 18:00                                                                                                    | 4:47                                                                                                    | 0:00                                                                                                    | 0:00                                                                       | 0:00                                                                                                    | 4:47                                                                                        | 4:47                                                                                                    | 0:00                                                                                                    | 0:00                                                                                                    | 0:00                                                         | 0:00                                                | 承認<br>差し戻し                                                                                                    |                                           |                                                                                                |                                                                                                    |                                |                                                              |                                                      |                             |
|                                                 |                                                                                                    | • • • • •                                                                                                    | ••••                                                                                                    |                                                                                                    |                                                                                                    |                                                                                                    |                                                                            |                                                                                                    | ••••                                                                                        |                                                                                                    |                                                                                                    |                                                                                                    | • • • •                                                      |                                                     |                                                                                                    | 勤怠                                        | ••••<br>承認                                                                                     | •••••<br>J.—- 臣                                                                                                    | 這ペ-                            | ージて                                                          | <u>、</u> す。                                          |                             |
| IRM<br>2022/01/                                 | OS勤怠<br>by IEVASU<br>27 社学                                                                                                    | ● ● ● ● ● ●<br>U ● ● ● ● ● ●<br>目<br>目<br>目<br>目<br>目                                                                                                    | <ul> <li>①</li> <li>①</li> <li>①</li> <li>①</li> <li>①</li> <li>①</li> <li>①</li> <li>①</li> <li>①</li> <li>①</li> <li>①</li> <li>②</li> <li>①</li> <li>②</li> <li>①</li> <li>②</li> <li>①</li> <li>②</li> <li>①</li> <li>②</li> <li>①</li> <li>②</li> <li>③</li> <li>③</li> <li>③</li> <li>③</li> <li>③</li> <li>③</li> <li>③</li> <li>③</li> <li>③</li> <li>③</li> <li>③</li> <li>③</li> <li>③</li> <li>④</li> <li>③</li> <li>④</li> <li>④</li> <li>●</li> <li>●</li></ul>                                                                                                    | 31<br>31<br>3次勤款                                                                                                    | 100.75<br>100.75<br>10 | E Market State State Sta | اللہ اللہ اللہ اللہ اللہ اللہ اللہ الل                                     | ↓ ○ステ<br>点                                                                                                    |                                                                                             | 霍用形態                                                                                                    | × [                                                                                                    | 申請状況                                                                                                    | • • • •                                                      | 株式会社 H<br>管理太郎<br>承認者                               | irmos動怠<br>▼                                                                                                    | 勤怠                                        | ••••<br>承認<br>左上                                                                               | 二<br>で 道                                                                                                    | 覧ペ-<br>選 <b>択</b> (            | -ジて<br>した日                                                   | ごす。<br>ヨ <b>付の</b>                                   | ······                      |
| 1 <b>R</b> ᄊ<br>2022/01/<br>れまでの「               | OS 勤怠<br>byteMsU<br>27 计<br>1<br>1<br>1<br>1<br>1<br>1<br>1<br>1<br>1<br>1<br>1<br>1<br>1<br>1<br>1<br>1<br>1<br>1<br>1                                                                                                    | ● ● ● ● ● ● ● ● ● ● ● ● ● ● ● ● ● ● ●                                                                                                    | <ul> <li>①</li> <li>①</li> <li>①</li> <li>①</li> <li>①</li> <li>①</li> <li>①</li> <li>①</li> <li>②</li> <li>②</li> <li>②</li> <li>③</li> <li>③</li> <li>③</li> <li>③</li> <li>③</li> <li>③</li> <li>③</li> <li>③</li> <li>③</li> <li>③</li> <li>③</li> <li>③</li> <li>③</li> <li>③</li> <li>③</li> <li>③</li> <li>③</li> <li>③</li> <li>③</li> <li>③</li> <li>③</li> <li>③</li> <li>●</li> <li>○</li> <li>○</li></ul>                                                                                                    | <ul> <li>         ・         ・         ・</li></ul>                                                                                                    | <ul> <li>b点未認</li> <li>部</li> <li>へ移動し</li> </ul>                                                                                                    | <ul> <li>通出</li> <li>問</li> </ul>                                                                                                    |                                                                            | レント (1997)<br>「<br>「<br>「<br>」<br>「<br>」<br>「<br>」<br>」<br>「<br>」<br>」<br>」<br>」<br>」<br>」<br>」<br>」<br>う<br>スティ<br>う<br>、<br>う<br>スティ<br>う<br>、<br>う<br>スティ<br>う<br>、<br>う<br>スティ<br>う<br>、<br>う<br>スティ<br>う<br>、<br>う<br>、<br>う<br>、<br>う<br>、<br>う<br>、<br>う<br>、<br>う<br>、<br>う<br>、<br>う<br>、<br>う | →<br>→<br>小<br>管理<br>→<br>↓                                                                 | 羅用形態                                                                                                    | ~                                                                                                    | 申請状況                                                                                                    | • • • •                                                      | 株式会社 ト<br>管理太郎<br>承認者                               | 4RMOS勤怠<br>▼<br>一括承認                                                                                                    | 勤怠.<br>画面:<br><b>(部1</b>                  | 承認<br>左上<br><b>F) 0</b>                                                                        | 2一<br>5<br>で近<br><b>7日</b> 2                                                                                                    | 覧ペ-<br>選択(<br>次勤               | - ジマ<br>したE<br>怠をi                                           | ごす。<br>3 <b>付の</b><br>複数名                            | 被承認                         |
| <b>IR</b> 从<br>2022/01/<br>れまでの「<br>日付          | OS 勤怠<br>byterksu<br>27 社員                                                                                                    | 0<br>・<br>・<br>・<br>・<br>・<br>・<br>・<br>・<br>・<br>・<br>・<br>・<br>・                                                                                                    | <ul> <li>① (1)</li> <li>① (1)</li> <li< td=""><td><ul> <li>33</li> <li>3次動点</li> <li>2レポート」</li> <li>退動時刻<br/>(打亥))</li> </ul></td><td><ul> <li>助点未認     <li>部     <li>へ移動し     <li>総労働時</li> <li>問     </li> </li></li></li></ul></td><td></td><td>■<br/>レポート<br/>× 発</td><td>、<br/>システ<br/>点<br/>残業時<br/>間:36</td><td></td><td>電用形態<br/>開定内労<br/>働</td><td>◆ 法定内時間外労働</td><td>申請状況<br/>法定時間<br/>外労働</td><td><ul> <li>・・・・・・・・・・・・・・・・・・・・・・・・・・・・・・・・・・・・</li></ul></td><td>株式会社 ト<br/>管理太郎<br/>承認者<br/>法定休日<br/>労働</td><td>IRMOS勤怠<br/>▼<br/>一括承認<br/>申請承認</td><td>勤怠<br/>画面:<br/><b>(部1</b><br/><b>確認</b></td><td>承認<br/>左上<br/><b>うの</b></td><td></td><td>覧ペ-<br/>選択(<br/>次勤)<br/>するこ</td><td>ージて<br/>したE<br/>怠をi<br/>ことた</td><td>です。<br/><b>3付の</b><br/>複数名</td><td>被承認<br/><b>(同時(</b>)<br/>ます。</td></li<></ul> | <ul> <li>33</li> <li>3次動点</li> <li>2レポート」</li> <li>退動時刻<br/>(打亥))</li> </ul>                                                                                                    | <ul> <li>助点未認     <li>部     <li>へ移動し     <li>総労働時</li> <li>問     </li> </li></li></li></ul>                                                                                                    |                                                                                                    | ■<br>レポート<br>× 発                                                           | 、<br>システ<br>点<br>残業時<br>間:36                                                                                                    |                                                                                             | 電用形態<br>開定内労<br>働                                                                                                    | ◆ 法定内時間外労働                                                                                                    | 申請状況<br>法定時間<br>外労働                                                                                                    | <ul> <li>・・・・・・・・・・・・・・・・・・・・・・・・・・・・・・・・・・・・</li></ul>      | 株式会社 ト<br>管理太郎<br>承認者<br>法定休日<br>労働                 | IRMOS勤怠<br>▼<br>一括承認<br>申請承認                                                                                                    | 勤怠<br>画面:<br><b>(部1</b><br><b>確認</b>      | 承認<br>左上<br><b>うの</b>                                                                          |                                                                                                    | 覧ペ-<br>選択(<br>次勤)<br>するこ       | ージて<br>したE<br>怠をi<br>ことた                                     | です。<br><b>3付の</b><br>複数名                             | 被承認<br><b>(同時(</b> )<br>ます。 |
| 1<br>R<br>2022/01/<br>れまでの「<br>日付<br>1/27 木     | <ul> <li>OS勤怠<br/>byternsu</li> <li>27 注意</li> <li>32 注意</li> <li>33 決認,運動</li> <li>34 注意</li> <li>1111</li> <li>1111</li> <li>1111</li> </ul>                                                                                                    | 0 v ()<br>1<br>1<br>1<br>1<br>1<br>1<br>1<br>1<br>1<br>1<br>1<br>1<br>1                                                                                                    | <ul> <li>丁別</li> <li>氏名</li> <li>「月綿状況</li> <li>出勤時刻」<br/>(引取)</li> <li>13:13</li> <li>13:13</li> </ul>                                                                                                    | <ul> <li>33、</li> <li>3次数点</li> <li>2レポート」</li> <li>32数時時刻<br/>(打変))</li> <li>18:00</li> </ul>                                                                                                    | <u>10点45</u><br>部<br>へ移動し<br>総労働時<br>間<br>4:47                                                                                                    | 画出<br>ました。                                                                                                    | <ul> <li>レポート</li> <li>× 発</li> <li>残業時間</li> <li>0:00</li> </ul>          | 点<br>残業時<br>間:36<br>0:00                                                                                                    | ·<br>公普理<br>、<br>】                                                                          | 曜用形態<br>所定内労<br>働<br>4:47                                                                                                    | ~<br>法定内時間外労働<br>0:00                                                                                                    | 申請状況<br>法定時間<br>外労働<br>0:00                                                                                                    | ~<br>法定外休<br>日労働<br>0:00                                     | 株式会社 ト<br>管理太郎<br>承認者<br>                           | +RMOS勤怠<br><br>- 括承認<br>申請承認<br>来認<br>来記                                                                                                    | 勤怠<br>画面<br>(部T<br>確認                     | 承認<br>左上<br>・ <b>ア</b>                                                                         | 2一<br>5<br>で近<br>り日<br>に認っ                                                                                                    | 覧ペー<br>選択(<br>次勤)              | - ジて<br>したE<br>怠をi<br>ことた                                    | です。<br><b>3付の</b><br>複数名                             | <b>被承認</b><br>「同時(a<br>ます。  |
| IRAA<br>2022/01/<br>れまでの「<br>日村<br>1/27 木       | C S 勤念     byfetKs      Z7      建      立      在      在      1      1111      管理大部      1001      1001      1021      1021      1021      1021      1021      1021      1021      1021      1021      1021      1021      1021      1021      1021      1021      1021      1021      1021      1021      1021      1021      1021      1021      1021      1021      1021      1021      1021      1021      1021      1021      1021      1021      1021      1021      1021      1021      1021      1021      1021      1021      1021      1021      1021      1021      1021      1021      1021      1021      1021      1021      1021      1021      1021      1021      1021      1021      1021      1021      1021      1021      1021      1021      1021      1021      1021      1021      1021      1021      1021      1021      1021      1021      1021      1021      1021      102      102      102      102      102      102      102      102      102      102      102      102      102      102      102      102      10      102      10      10      10      10      10      10      10      10      10      1      10      1      1      1      1      1      1      1      1      1      1      1      1      1      1      1      1      1      1      1      1      1      1      1      1      1      1      1      1      1      1      1      1      1      1      1      1      1      1      1      1      1      1      1      1      1      1      1      1      1      1      1      1      1      1      1      1      1      1      1      1      1      1      1      1      1      1      1      1      1      1      1      1      1      1      1      1      1      1      1      1      1      1      1      1      1      1      1      1      1      1      1      1      1      1      1      1      1      1      1      1      1      1      1      1      1      1      1      1      1      1      1      1      1      1      1      1      1      1      1      1      1      1      1      1      1      1      1      1      1      1      1      1     | ● ● ● ● ● ● ● ● ● ● ● ● ● ● ● ● ● ● ●                                                                                                    | <ul> <li>ア期</li> <li>氏名</li> <li>「月線状況<br/>(引取)</li> <li>13:13</li> <li>13:13</li> <li>09:00</li> </ul>                                                                                                    | <ul> <li>(す)</li> <li>(す)</li> <li>(j)</li> <li>(j)<td><u>1) 点示認</u><br/>高<br/>へ移動し<br/>総労働時<br/>間<br/>4:47<br/>8:00</td><td>■</td><td>レポー)<br/>レポー)<br/>× 発<br/>残業時間<br/>0:00<br/>0:00</td><td>レンジェンジェンジェンジェンジェンジェンジェンジェンジェンジェンジェンジェンジェン</td><td>ム管理<br/>、<br/>実働時間<br/>4:47<br/>8:00</td><td>羅用形癥<br/>爾定內労<br/>働<br/>4:47<br/>8:00</td><td><ul> <li>、</li> <li>、</li> <li></li> <li></li></ul></td><td>申請状況<br/>法定時間<br/>外労働<br/>0:00<br/>0:00</td><td><ul> <li>法定外株<br/>日労働</li> <li>0:00</li> <li>0:00</li> </ul></td><td>株式会社 +<br/>管理太郎<br/>承認者<br/>法定休日<br/>労働<br/>0:00<br/>0:00</td><td>IRMOS勤怠 ✓ —括承認 单請承認 差し戻し ※1 第1</td><td>勤怠<br/>画面<br/><b>(部1</b><br/><b>確認</b><br/>部門</td><td>承認<br/>左上<br/>・<br/>ア<br/>ノ<br/>牧<br/>ノ<br/>牧</td><td>ス一<br/>こで<br/>こで<br/>こで<br/>こで<br/>こで<br/>こで<br/>こで<br/>こ<br/>で<br/>こ<br/>こ<br/>で<br/>こ<br/>こ<br/>で<br/>こ<br/>こ<br/>で<br/>こ<br/>こ<br/>こ<br/>で<br/>こ<br/>こ<br/>こ<br/>こ<br/>こ<br/>こ<br/>こ<br/>こ<br/>こ<br/>こ<br/>こ<br/>こ<br/>こ</td><td>覧ペ-<br/>選択(<br/>次勤<br/>するこ<br/>/ 雇</td><td>- ジマ<br/>したE<br/>えとた<br/>用形態</td><td>ごす。<br/><b>日付の</b><br/>復数名<br/>ぎでき<br/>態 / 申</td><td>被承認<br/>「<br/>す<br/>す<br/>。</td></li></ul> | <u>1) 点示認</u><br>高<br>へ移動し<br>総労働時<br>間<br>4:47<br>8:00                                                                                                    | ■                                                                                                    | レポー)<br>レポー)<br>× 発<br>残業時間<br>0:00<br>0:00                                | レンジェンジェンジェンジェンジェンジェンジェンジェンジェンジェンジェンジェンジェン                                                                                                    | ム管理<br>、<br>実働時間<br>4:47<br>8:00                                                            | 羅用形癥<br>爾定內労<br>働<br>4:47<br>8:00                                                                                                    | <ul> <li>、</li> <li>、</li> <li></li> <li></li></ul> | 申請状況<br>法定時間<br>外労働<br>0:00<br>0:00                                                                                                    | <ul> <li>法定外株<br/>日労働</li> <li>0:00</li> <li>0:00</li> </ul> | 株式会社 +<br>管理太郎<br>承認者<br>法定休日<br>労働<br>0:00<br>0:00 | IRMOS勤怠 ✓ —括承認 单請承認 差し戻し ※1 第1                                                                                                    | 勤怠<br>画面<br><b>(部1</b><br><b>確認</b><br>部門 | 承認<br>左上<br>・<br>ア<br>ノ<br>牧<br>ノ<br>牧                                                         | ス一<br>こで<br>こで<br>こで<br>こで<br>こで<br>こで<br>こで<br>こ<br>で<br>こ<br>こ<br>で<br>こ<br>こ<br>で<br>こ<br>こ<br>で<br>こ<br>こ<br>こ<br>で<br>こ<br>こ<br>こ<br>こ<br>こ<br>こ<br>こ<br>こ<br>こ<br>こ<br>こ<br>こ<br>こ                                                                                                    | 覧ペ-<br>選択(<br>次勤<br>するこ<br>/ 雇 | - ジマ<br>したE<br>えとた<br>用形態                                    | ごす。<br><b>日付の</b><br>復数名<br>ぎでき<br>態 / 申             | 被承認<br>「<br>す<br>す<br>。     |
| IRM<br>2022/01/<br>日村<br>1/27 本<br>1/27 本       | C S 勤念<br>byteWSU 27                                                                                                    | C      C      C | <ul> <li>アカリ</li> <li>E</li> <li>E</li> <li>たえ</li> <li>「月時代況</li> <li>(引取)</li> <li>13:13</li> <li>13:09:00</li> </ul>                                                                                                    | <ul> <li>第二</li> <li>第二</li> <li< td=""><td><ul> <li>R</li> <li>の</li> <li>の</li> <li>の</li> <li>の</li> <li>の</li> <li>の</li> <li>の</li> <li>の</li> </ul></td><td>二<br/>二<br/>二<br/>二<br/>二<br/>二<br/>二<br/>二<br/>二<br/>二<br/>二<br/>二<br/>二</td><td>レポート<br/>レポート<br/>ン 発<br/>残栗時間<br/>0:00<br/>0:00</td><td><ul> <li>         ・ ジススプ         点         パス単純前の36         0:00         0:00         0:00         0:00     </li> </ul></td><td>→<br/>上<br/>大<br/>数<br/>時<br/>同<br/>-<br/>-<br/>-<br/>-<br/>-<br/>-<br/>-<br/>-<br/>-<br/>-<br/>-<br/>-<br/>-</td><td><ul> <li>取用形態</li> <li>所定功労<br/>動</li> <li>4:47</li> <li>8:00</li> <li>0:00</li> </ul></td><td><ul> <li>✓</li> <li>※法定内時間<br/>間外労働</li> <li>0:00</li> <li>0:00</li> </ul></td><td>申請状況<br/>法定時間<br/>外労働<br/>0:00<br/>0:00</td><td>×<br/></td><td>株式会社 H<br/>管理太郎<br/>承認者<br/>次郎<br/>の:00<br/>0:00<br/>0:00</td><td>4RMOS勤歳 → → → → → → ★ ★ ※ ※   ※ ※ ※ ※ ※ ※ ※ ※ ※ ※ ※ ※ ※ ※ ※ ※ ※ ※ ※ ※ ※ ※ ※ ※ ※ ※ ※ ※ ※ ※ ※ ※ ※ ※ ※ ※ ※ ※ ※ ※ ※ ※ ※ ※ ※ ※ ※ ※ ※ ※ ※ ※ ※ ※ ※ ※</td><td>勤怠<br/>画面:<br/>(部7<br/>確認<br/>部門<br/>派</td><td>承左うのす / 者</td><td>ス一覧<br/>こで近<br/>の日<br/>認<br/>で<br/>派<br/>記<br/>で<br/>で<br/>派</td><td>覧ペ</td><td>- ジマ<br/>したE<br/>えとた<br/>用形<br/>1<br/>入むこ</td><td>です。<br/>日<b>付の</b><br/>複数名<br/>ぎてき<br/>態 / 申<br/>も</td><td><b>被承認</b><br/>す。</td></li<></ul>                                                                                                    | <ul> <li>R</li> <li>の</li> <li>の</li> <li>の</li> <li>の</li> <li>の</li> <li>の</li> <li>の</li> <li>の</li> </ul>                                                                                                    | 二<br>二<br>二<br>二<br>二<br>二<br>二<br>二<br>二<br>二<br>二<br>二<br>二                                                                                                    | レポート<br>レポート<br>ン 発<br>残栗時間<br>0:00<br>0:00                                | <ul> <li>         ・ ジススプ         点         パス単純前の36         0:00         0:00         0:00         0:00     </li> </ul>                                                                                                    | →<br>上<br>大<br>数<br>時<br>同<br>-<br>-<br>-<br>-<br>-<br>-<br>-<br>-<br>-<br>-<br>-<br>-<br>- | <ul> <li>取用形態</li> <li>所定功労<br/>動</li> <li>4:47</li> <li>8:00</li> <li>0:00</li> </ul>                                                                                                    | <ul> <li>✓</li> <li>※法定内時間<br/>間外労働</li> <li>0:00</li> <li>0:00</li> </ul>                                                                                                    | 申請状況<br>法定時間<br>外労働<br>0:00<br>0:00                                                                                                    | ×<br>                                                        | 株式会社 H<br>管理太郎<br>承認者<br>次郎<br>の:00<br>0:00<br>0:00 | 4RMOS勤歳 → → → → → → ★ ★ ※ ※   ※ ※ ※ ※ ※ ※ ※ ※ ※ ※ ※ ※ ※ ※ ※ ※ ※ ※ ※ ※ ※ ※ ※ ※ ※ ※ ※ ※ ※ ※ ※ ※ ※ ※ ※ ※ ※ ※ ※ ※ ※ ※ ※ ※ ※ ※ ※ ※ ※ ※ ※ ※ ※ ※ ※ ※ | 勤怠<br>画面:<br>(部7<br>確認<br>部門<br>派         | 承左うのす / 者                                                                                      | ス一覧<br>こで近<br>の日<br>認<br>で<br>派<br>記<br>で<br>で<br>派                                                                                                    | 覧ペ                             | - ジマ<br>したE<br>えとた<br>用形<br>1<br>入むこ                         | です。<br>日 <b>付の</b><br>複数名<br>ぎてき<br>態 / 申<br>も       | <b>被承認</b><br>す。            |
| 1RAA<br>2022/01/<br>h# to 1<br>1/27 *<br>1/27 * | C S 勤怠     by Extend     C S 勤怠     by Extend     c     c | ● ● ● ● ● ● ● ● ● ● ● ● ● ● ● ● ● ● ●                                                                                                    | <ul> <li>・・・・・・・・・・・・・・・・・・・・・・・・・・・・・・・・・・・・</li></ul>                                                                                                    | (注)<br>(注)<br>3次期点<br>(2レパート」<br>3度設備等例)<br>(77別)<br>18:00<br>18:00                                                                                                    |                                                                                                    | ■<br>単<br>単<br>単<br>単<br>単<br>単<br>単<br>単<br>単<br>単<br>単<br>単<br>単                                                                                                    | ↓<br>レポート<br>・<br>・<br>・<br>・<br>・<br>・<br>・<br>・<br>・<br>・<br>・<br>・<br>・ | レンジャンジャンジャンジャンジャンジャンジャンジャンジャンジャンジャンジャンジャン                                                                                                    | よな管理<br>上、管理<br>実験的時間<br>4:47<br>8:00<br>0:00<br>8:00                                       | <ul> <li>平田北部</li> <li>市法の内容</li> <li>市法の内容</li> <li< td=""><td>×<br/>数定内時間<br/>開外時間<br/>0:00<br/>0:00<br/>0:00<br/>0:00</td><td><ul> <li>申請状況</li> <li>法定時間</li> <li>公の</li> <li>〇〇〇</li> <li>〇〇〇</li> <li>〇〇〇</li> <li>〇〇〇</li> <li>〇〇〇</li> <li>〇〇〇</li> <li>〇〇〇</li> </ul></td><td></td><td>株式会社 /<br/>承認者<br/>承認者</td><td>IRMOS勤怠<br/>▼<br/>括承認<br/>単請承認<br/>差し戻し<br/>承認<br/>差し戻し<br/>承認<br/>差し戻し<br/>承認<br/>差し戻し<br/>承認</td><td>勤怠<br/>画面<br/><b>(部T</b><br/>確認<br/>部門<br/>承認</td><td>承た)の<br/>(で)<br/>(で)<br/>(で)<br/>(本)<br/>(本)<br/>(本)<br/>(本)<br/>(本)<br/>(本)<br/>(本)<br/>(本)<br/>(本)<br/>(本</td><td>ス一<br/>第<br/>つ日<br/>次<br/>記<br/>で<br/>派<br/>認<br/>で<br/>新<br/>二<br/>で<br/>派<br/>記<br/>で<br/>新<br/>二<br/>で<br/>派<br/>こ<br/>で<br/>派<br/>こ<br/>で<br/>派<br/>こ<br/>で<br/>派<br/>こ<br/>で<br/>新<br/>一<br/>第<br/>一<br/>第<br/>一<br/>第<br/>一<br/>第<br/>一<br/>第<br/>一<br/>第<br/>一<br/>第<br/>一<br/>第<br/>一<br/>第<br/>一<br/>第<br/>一<br/>第<br/>一<br/>第<br/>一<br/>第<br/>一<br/>第<br/>一<br/>第<br/>一<br/>で<br/>第<br/>一<br/>で<br/>第<br/>二<br/>で<br/>第<br/>一<br/>で<br/>第<br/>一<br/>で<br/>第<br/>一<br/>で<br/>第<br/>一<br/>で<br/>第<br/>一<br/>の<br/>日<br/>一<br/>二<br/>で<br/>第<br/>一<br/>の<br/>日<br/>二<br/>の<br/>一<br/>の<br/>日<br/>二<br/>の<br/>日<br/>一<br/>の<br/>日<br/>こ<br/>の<br/>日<br/>一<br/>の<br/>日<br/>二<br/>の<br/>日<br/>二<br/>の<br/>日<br/>一<br/>二<br/>の<br/>日<br/>一<br/>こ<br/>つ<br/>日<br/>こ<br/>つ<br/>日<br/>こ<br/>つ<br/>日<br/>こ<br/>つ<br/>日<br/>こ<br/>つ<br/>日<br/>こ<br/>つ<br/>日<br/>こ<br/>つ<br/>日<br/>こ<br/>つ<br/>日<br/>こ<br/>つ<br/>日<br/>こ<br/>つ<br/>日<br/>こ<br/>つ<br/>日<br/>こ<br/>つ<br/>日<br/>こ<br/>つ<br/>日<br/>こ<br/>つ<br/>日<br/>こ<br/>つ<br/>日<br/>二<br/>つ<br/>日<br/>二<br/>つ<br/>日<br/>二<br/>つ<br/>日<br/>二<br/>つ<br/>日<br/>二<br/>一<br/>つ<br/>日<br/>二<br/>一<br/>つ<br/>日<br/>一<br/>二<br/>つ<br/>日<br/>二<br/>一<br/>つ<br/>日<br/>二<br/>一<br/>一<br/>一<br/>二<br/>一<br/>一<br/>一<br/>一<br/>一<br/>一<br/>つ<br/>日<br/>一<br/>一<br/>一<br/>一<br/>一<br/>一<br/>一<br/>つ<br/>日<br/>一<br/>つ<br/>一<br/>一<br/>一<br/>一<br/>一<br/>一<br/>一<br/>一<br/>一<br/>一<br/>一<br/>一<br/>一</td><td>覧ペ<br/><b>選次</b>する。<br/>雇り<br/>う</td><td>- ジマ<br/>した<br/>に<br/>た<br/>に<br/>た<br/>に<br/>た<br/>に<br/>れ<br/>む<br/>こ</td><td>ごす。<br/><b>3付の</b><br/>複数名<br/>ぎ<br/>びでき<br/>態 / 申<br/>ことも</td><td><b>被承認</b><br/>「同時に<br/>す。</td></li<></ul> | ×<br>数定内時間<br>開外時間<br>0:00<br>0:00<br>0:00<br>0:00                                                                                                    | <ul> <li>申請状況</li> <li>法定時間</li> <li>公の</li> <li>〇〇〇</li> <li>〇〇〇</li> <li>〇〇〇</li> <li>〇〇〇</li> <li>〇〇〇</li> <li>〇〇〇</li> <li>〇〇〇</li> </ul> |                                                              | 株式会社 /<br>承認者<br>承認者                                | IRMOS勤怠<br>▼<br>括承認<br>単請承認<br>差し戻し<br>承認<br>差し戻し<br>承認<br>差し戻し<br>承認<br>差し戻し<br>承認                                                                                                    | 勤怠<br>画面<br><b>(部T</b><br>確認<br>部門<br>承認  | 承た)の<br>(で)<br>(で)<br>(で)<br>(本)<br>(本)<br>(本)<br>(本)<br>(本)<br>(本)<br>(本)<br>(本)<br>(本)<br>(本 | ス一<br>第<br>つ日<br>次<br>記<br>で<br>派<br>認<br>で<br>新<br>二<br>で<br>派<br>記<br>で<br>新<br>二<br>で<br>派<br>こ<br>で<br>派<br>こ<br>で<br>派<br>こ<br>で<br>派<br>こ<br>で<br>新<br>一<br>第<br>一<br>第<br>一<br>第<br>一<br>第<br>一<br>第<br>一<br>第<br>一<br>第<br>一<br>第<br>一<br>第<br>一<br>第<br>一<br>第<br>一<br>第<br>一<br>第<br>一<br>第<br>一<br>第<br>一<br>で<br>第<br>一<br>で<br>第<br>二<br>で<br>第<br>一<br>で<br>第<br>一<br>で<br>第<br>一<br>で<br>第<br>一<br>で<br>第<br>一<br>の<br>日<br>一<br>二<br>で<br>第<br>一<br>の<br>日<br>二<br>の<br>一<br>の<br>日<br>二<br>の<br>日<br>一<br>の<br>日<br>こ<br>の<br>日<br>一<br>の<br>日<br>二<br>の<br>日<br>二<br>の<br>日<br>一<br>二<br>の<br>日<br>一<br>こ<br>つ<br>日<br>こ<br>つ<br>日<br>こ<br>つ<br>日<br>こ<br>つ<br>日<br>こ<br>つ<br>日<br>こ<br>つ<br>日<br>こ<br>つ<br>日<br>こ<br>つ<br>日<br>こ<br>つ<br>日<br>こ<br>つ<br>日<br>こ<br>つ<br>日<br>こ<br>つ<br>日<br>こ<br>つ<br>日<br>こ<br>つ<br>日<br>こ<br>つ<br>日<br>二<br>つ<br>日<br>二<br>つ<br>日<br>二<br>つ<br>日<br>二<br>つ<br>日<br>二<br>一<br>つ<br>日<br>二<br>一<br>つ<br>日<br>一<br>二<br>つ<br>日<br>二<br>一<br>つ<br>日<br>二<br>一<br>一<br>一<br>二<br>一<br>一<br>一<br>一<br>一<br>一<br>つ<br>日<br>一<br>一<br>一<br>一<br>一<br>一<br>一<br>つ<br>日<br>一<br>つ<br>一<br>一<br>一<br>一<br>一<br>一<br>一<br>一<br>一<br>一<br>一<br>一<br>一 | 覧ペ<br><b>選次</b> する。<br>雇り<br>う | - ジマ<br>した<br>に<br>た<br>に<br>た<br>に<br>た<br>に<br>れ<br>む<br>こ | ごす。<br><b>3付の</b><br>複数名<br>ぎ<br>びでき<br>態 / 申<br>ことも | <b>被承認</b><br>「同時に<br>す。    |

# 第一承認者は、勤怠承認画面から、社員の日次勤怠を承認したり・差し戻すことができます。

| これまでの        | 「勤怠承認」画      | 面はレポートの         | )「月締状汤                | ミレポート」       | へ移動し      | ました。 |      |             |      |           |              |             |             |            | 一括承認              |
|--------------|--------------|-----------------|-----------------------|--------------|-----------|------|------|-------------|------|-----------|--------------|-------------|-------------|------------|-------------------|
| 日付           | 社員           | 勤務区分            | 出勤時刻<br>(打刻))         | 退勤時刻<br>(打刻) | 総労働時<br>問 | 休憩時間 | 残業時間 | 残業時<br>問:36 | 実働時間 | 所定内労<br>働 | 法定内時<br>間外労働 | 法定時間<br>外労働 | 法定外休<br>日労働 | 法定休日<br>労働 | 申請承認              |
| 01/27 木<br>! | 1111<br>管理太郎 | 出勤<br>出勤        | <b>13:13</b><br>13:13 | 18:00        | 4:47      | 0:00 | 0:00 | 0:00        | 4:47 | 4:47      | 0:00         | 0:00        | 0:00        | 0:00       | <u>承認</u><br>差し戻し |
| 01/27 木<br>! | 1001<br>営業太郎 | <b>出勤</b><br>出勤 | 09:00                 | 18:00        | 8:00      | 1:00 | 0:00 | 0:00        | 8:00 | 8:00      | 0:00         | 0:00        | 0:00        | 0:00       | <u>承認</u><br>差し戻し |
| 01/27 木<br>! | 1999<br>承認太郎 | <b>休職</b><br>出勤 |                       |              | 0:00      | 0:00 | 0:00 | 0:00        | 0:00 | 0:00      | 0:00         | 0:00        | 0:00        | 0:00       | <u>承認</u><br>差し戻し |
| 01/27 木      | 0000<br>勤意太郎 | 出勤<br>出勤        | 09:00                 | 18:00        | 8:00      | 1:00 | 0:00 | 0:00        | 8:00 | 8:00      | 0:00         | 0:00        | 0:00        | 0:00       | 承認取消              |
| 01/27 木<br>《 | 1002<br>営業次郎 | 出勤<br>出勤        | 09:00                 | 18:00        | 8:00      | 1:00 | 0:00 | 0:00        | 8:00 | 8:00      | 0:00         | 0:00        | 0:00        | 0:00       | 承認取消              |
| 01/27 木<br>! | 1003<br>営業三郎 | 出勤<br>出勤        | 09:00                 | 18:00        | 8:00      | 1:00 | 0:00 | 0:00        | 8:00 | 8:00      | 0:00         | 0:00        | 0:00        | 0:00       | 承認取消              |
| 01/27 木<br>! | 1004<br>営業四郎 | 有休出勤            |                       |              | 8:00      | 0:00 | 0:00 | 0:00        | 0:00 | 8:00      | 0:00         | 0:00        | 0:00        | 0:00       | 承認取消              |
| 01/27 木<br>! | 1005<br>営業吾郎 | 出勤<br>出勤        | 09:00                 | 18:00        | 8:00      | 1:00 | 0:00 | 0:00        | 8:00 | 8:00      | 0:00         | 0:00        | 0:00        | 0:00       | 申請待ち              |

### ◆承認する場合

「承認」ボタンを押下します。

### ◆差し戻す場合

「差し戻し」を押下します。

◆承認を取消す場合

「承認取消」を押下します。

◆申請待ち

まだ被承認者(部下)が日次勤怠申請 を行っていないため承認できません。

右上の「一括承認」を押下すると 選択した日付の、絞り込み表示を している社員の日次勤怠を一括で 承認することも可能です。

※一括承認を利用する場合は、
 勤怠管理 > システム管理 > 勤怠設
 定 > 日次勤怠タブ 「一括承認」
 を利用すると設定してください。

| 27 社         | 員番号                                                                                         | 氏名                                                                                                    |                                                                                                    | âß f                                                                                                    | 9                                                                                                    | ~ 拠                                                                                                    | 点                                                                                                    | ~ 1                                                                                                    | 副用形態                                                                                                    | <b>v</b> ]                                                                                                    | 申請状況                                                                                                    | ~                                                                                                    | 承認者                                                                                                    | ~                                                                                                    |
|--------------|---------------------------------------------------------------------------------------------|----------------------------------------------------------------------------------------------------|----------------------------------------------------------------------------------------------------|----------------------------------------------------------------------------------------------------|----------------------------------------------------------------------------------------------------|----------------------------------------------------------------------------------------------------|----------------------------------------------------------------------------------------------------|----------------------------------------------------------------------------------------------------|----------------------------------------------------------------------------------------------------|----------------------------------------------------------------------------------------------------|----------------------------------------------------------------------------------------------------|----------------------------------------------------------------------------------------------------|----------------------------------------------------------------------------------------------------|----------------------------------------------------------------------------------------------------|
| 勤怠承認」画       | 面はレポートの                                                                                     | り「月締状況                                                                                                    | とレポート」                                                                                                    | へ移動し                                                                                                    | ました。                                                                                                    |                                                                                                    |                                                                                                    |                                                                                                    |                                                                                                    |                                                                                                    |                                                                                                    |                                                                                                    | E                                                                                                    | 括承認                                                                                                    |
| 社員           | 勤務区分                                                                                        | 出動時刻<br>(打刻))                                                                                                    | 退勤時刻<br>(打刻)                                                                                                    | 総労働時<br>同                                                                                                    | 休憩時間                                                                                                    | 残業時間                                                                                                    | 残業時<br>間:36                                                                                                    | 実働時間                                                                                                    | 所定内労<br>働                                                                                                    | 法定内時<br>問外労働                                                                                                    | 法定時間<br>外労働                                                                                                    | 法定外休<br>日労働                                                                                                    | 法定休日<br>労働                                                                                                    | 申請承認                                                                                                    |
| 1111<br>管理太郎 | 出勤                                                                                          | 13:13<br>13:13                                                                                                    | 18:00                                                                                                    | 4:47                                                                                                    | 0:00                                                                                                    | 0:00                                                                                                    | 0:00                                                                                                    | 4:47                                                                                                    | 4:47                                                                                                    | 0:00                                                                                                    | 0:00                                                                                                    | 0:00                                                                                                    | 0:00                                                                                                    | <mark>承認</mark><br>差し戻し                                                                                                    |
| 1001<br>営業太郎 | <b>出勤</b><br>出勤                                                                             | 09:00                                                                                                    | 18:00                                                                                                    | 8:00                                                                                                    | 1:00                                                                                                    | 0:00                                                                                                    | 0:00                                                                                                    | 8:00                                                                                                    | 8:00                                                                                                    | 0:00                                                                                                    | 0:00                                                                                                    | 0:00                                                                                                    | 0:00                                                                                                    | <u>承認</u><br>差し戻し                                                                                                    |
| 1999<br>承認太郎 | 休職<br>出勤                                                                                    |                                                                                                    |                                                                                                    | 0:00                                                                                                    | 0:00                                                                                                    | 0:00                                                                                                    | 0:00                                                                                                    | 0:00                                                                                                    | 0:00                                                                                                    | 0:00                                                                                                    | 0:00                                                                                                    | 0:00                                                                                                    | 0:00                                                                                                    | <u>承認</u><br>差し戻し                                                                                                    |
| 0000<br>勤怠太郎 | 出勤<br>出勤                                                                                    | 09:00                                                                                                    | 18:00                                                                                                    | 8:00                                                                                                    | 1:00                                                                                                    | 0:00                                                                                                    | 0:00                                                                                                    | 8:00                                                                                                    | 8:00                                                                                                    | 0:00                                                                                                    | 0:00                                                                                                    | 0:00                                                                                                    | 0:00                                                                                                    | 承認取消                                                                                                    |
|              | 27<br>計<br>数意承認。<br>面<br>社員<br>1111<br>管理太郎<br>1001<br>営業太郎<br>1999<br>承認太郎<br>0000<br>数急太郎 | 社員参与           助急承認。面面はレポートの           社員         勤務区分           1111         出勤           1601         出勤           1999         休職           外認大郎         出勤           1980点大郎         出勤 | 社員参与         氏名           助急承認」画面はレポートの「月齢状況」            社員         勤務区分         出勤時刻           1111         出勤約         13:13           1001         出勤         13:13           1999         休職         99:00           外認大部         出勤約         09:00           約点水部         出勤約         09:00 | 社員参与         氏名           助急承認,画面はレポートの「月縁状況レポート」         工動的時刻<br>(73方)         出勤時刻<br>(73方)         活動時刻<br>(73方)         活動時刻<br>(73方)         活動の時刻<br>(73方)           1111<br>管理大郎         出勤         13:13<br>13:13         18:00           1001<br>営業大郎         出勤         09:00         18:00           1999<br>承認大郎         仕勤         09:00         18:00           1000<br>意志大郎         出勤         09:00         18:00 | 27         社員単号         氏名         面の           助急承認,画面はレポートの「月線状況レポート」へ移動し、          13:13         18:00         約2:00           1111         出勤         13:13         18:00         4:47           1001         出勤         13:13         18:00         8:00           営業大部         出勤         09:00         18:00         8:00           1999         休職         -         -         0:00           第6次大部         出勤         09:00         18:00         8:00 | 27         社員単号         氏名         部門           助急承認,画面はレポートの「月節状況しポート」、         小都助加         小都助加         小都助加         小都助加           社員         勤勤死分         出勤助約(73,00)         影問題(73,00)         影問題(73,00)         第小都助加           1111         出勤助         13:13         18:00         4:47         0:00           1001         出勤助         09:00         18:00         8:00         1:00           1999         休職         二         19:00         0:00         0:00           0000         出助助         09:00         18:00         8:00         1:00 | 27         社員事号         正名         部門         単数           助急承認, 画面はレポートの「月締状況レポート」へ移動しました。           社員         勤務次公         出勤約第30         運動約31         第5%100         休憩の時間         株式時間           1111         出勤         13:13         18:00         4:47         0:00         0:00           1001         出勤         09:00         18:00         8:00         1:00         0:00           199         休職         二         18:00         8:00         1:00         0:00           199         休職         二         日         0:00         0:00         0:00         0:00           0000         出助         09:00         18:00         8:00         1:00         0:00 | 27         社員参考         氏名         部門         風点           助急承認,画面はレポートの「月線状況レポート」へ移動しました。         (1万和) (7万和) (7万和) (7万和) (7万和) (7万和) (7万和) (7万和) (7万和) (7万和) (7万和) (7万和) (75和) (75和) (75和) (75和) (75和) (75和) (75和) (75和) (75和) (75和) (75和) (75和) (75和) (75和) (75和) (75和) (75和) (75和) (75和) (75和) (75和) (75和) (75和) (75和) (75和) (75和) (75和) (75和) (75和) (75和) (75和) (75和) (75和) (75和) (75和) (75和) (75和) (75和) (75和) (75和) (754 (754 (754 (754 (754 (754 (754 (754 | 27         社員参考         氏名         部門         、<         単点         第           助意承認,画面はレポートの「月線状況レポート」へ移動しました。         (7月20)         (7月20)         (712)         (712)         (712)         (712)         (712)         (712)         (712)         (712) | 27         社員事号         氏名         部門         製品         薬用形態           助急非認, 画面はレポートの「月解状況しポート」へ移動しました。            第第四日         第二日         第二日 | 27         社員単号         氏名         部門         単点         雇用影響            助急承認,画面はレポートの「月齢快況レポート」へ移動しました。           動物の効         通勤的効         第2時時刻         税勤的効         税勤的効         税勤的利         株式         税益の         7.2         大部の         7.2         第25.5         第25.5         < | 文字         社員書号         正名         御門         私点         軍用形態         申請状況           助急承認」画面はレポートの「月締状況レポート」へ移動しました。           小田和約         予約         大田和         小田和         大田和         小田和         大田和         小田和         大田和         小田和         大田和         小田和         大田和         小田和         大田和         大田和         大田和         小田和         大田和         小田和         大田和         大田和         小田和         大田和         小田和         大田和         小田和         大田和         小田和         大田和         小田和         大田和         小田和         大田和         小田和         13:13         18:00         4:47         0.00         0:00         4:47         4:47         0.00         0:00           1001         出物         13:00         18:00         8:00         1:00         0:00         0:00         8:00         0:00         0:00         0:00         0:00         0:00         0:00         0:00         0:00         0:00         0:00         0:00         0:00         0:00         0:00         0:00         0:00         0:00         0:00         0:00         0:00         0:00         0:00         0:00         0:00         0:00         0:00         0:00         0:00         0:0 | 27         社員等号         近名         部門         拠点         雇用売額         申請状況         ●           助意承認」画面はレポートの「月絶状況レポート」へ移動しました。 | 27         出版事子         氏         部門         製品         原用形態         申請状況         承認者           助急非認。画面はレポートの「月時状況レポート」へ移動しました。           予約         第500         第500         第500         第500         第500         第500         第500         第500         第500         第500         第500         第500         第500         第500         第500         第500         第500         1000         0.00         0.00         4.47         4.47         0.00         0.00         0.00         0.00         0.00         0.00         0.00         0.00         0.00         0.00         0.00         0.00         0.00         0.00         0.00         0.00         0.00         0.00         0.00         0.00         0.00         0.00         0.00         0.00         0.00         0.00         0.00         0.00         0.00         0.00         0.00         0.00         0.00         0.00         0.00         0.00         0.00         0.00         0.00         0.00         0.00         0.00         0.00         0.00         0.00         0.00         0.00         0.00         0.00         0.00         0.00         0.00         0.00         0.00         0.00         0.00         0.00 |

# 3-1. 【日次勤怠】日次勤怠の申請を承認・差し戻し(3/4)

# 日次勤怠における、勤怠登録情報(出勤時刻、退勤時刻等)の修正方法とコメントの残し方をご紹介します。

| MOS 勤怠<br>by IEYASU                                                 |                                                                                                    | 31<br>日次勤怠                                                                                                    | ✓<br>動意承認                                                                                                    | <b>〕</b><br>届出                        | レポート    | لم<br>بحرف                                                                                   | <br>4普理 |           |              |             | 5<br>P      | 朱式会社 H<br>會理太郎、 | IRMOS勤怠<br>•        |
|---------------------------------------------------------------------|----------------------------------------------------------------------------------------------------|----------------------------------------------------------------------------------------------------|----------------------------------------------------------------------------------------------------|---------------------------------------|---------|----------------------------------------------------------------------------------------------|---------|-----------|--------------|-------------|-------------|-----------------|---------------------|
| 2/01/27 社員番号                                                        | 5 氏名                                                                                                    |                                                                                                    | 部門                                                                                                    | 3                                     | × 89    | ά.                                                                                           | ~ 3     | 星用形態      | ~ F          | 申請状況        | ×           | 承認者             | ~                   |
| での「勤怠承認」画面はレ                                                        | レポートの「月締状)                                                                                                    | 尼レポート」                                                                                                    | へ移動しる                                                                                                    | ました。                                  |         |                                                                                              |         |           |              |             |             | -               | -括承認                |
| 付 社員 勤                                                              | 助務区分 出動時刻<br>(打刻)                                                                                                    | 退勤時刻<br>(打刻)                                                                                                    | 総労働時<br>間                                                                                                    | 休憩時間                                  | 残業時間    | 残業時<br>間:36                                                                                  | 実働時間    | 所定内労<br>働 | 法定内時<br>間外労働 | 法定時間<br>外労働 | 法定外休<br>日労働 | 法定休日<br>労働      | 申請承認                |
| 2 木<br>1111<br>管理太郎                                                 | 出勤 13:13<br>出勤 13:13                                                                                                    | 18:00                                                                                                    | 4:47                                                                                                    | 0:00                                  | 0:00    | 0:00                                                                                         | 4:47    | 4:47      | 0:00         | 0:00        | 0:00        | 0:00            | <u>承認</u><br>差し戻し   |
| 7 木 1001 営業太郎                                                       | 出勤 09:00<br>出勤                                                                                                    | 18:00                                                                                                    | 8:00                                                                                                    | 1:00                                  | 0:00    | 0:00                                                                                         | 8:00    | 8:00      | 0:00         | 0:00        | 0:00        | 0:00            | <u>承認</u><br>差し戻し   |
| 7 木 1999 承認太郎                                                       | 休職<br>出勤                                                                                                    |                                                                                                    | 0:00                                                                                                    | 0:00                                  | 0:00    | 0:00                                                                                         | 0:00    | 0:00      | 0:00         | 0:00        | 0:00        | 0:00            | 承認                  |
|                                                                     |                                                                                                    |                                                                                                    |                                                                                                    |                                       | • • • • | • • •                                                                                        |         |           | • • • •      | ••••        |             |                 | 差し戻し                |
|                                                                     |                                                                                                    |                                                                                                    |                                                                                                    |                                       |         |                                                                                              |         |           |              |             |             |                 | 差し戻し                |
| 日付勤務区分                                                              | 2022/0<br>出勁                                                                                                    | 1/27(木)                                                                                                    | ~                                                                                                    | • • • •                               | • • • • |                                                                                              |         | • • • •   | ••••         | • • • •     |             | • • • •         | 差し戻し<br>            |
| 日付<br>勤務区分<br>出勤・退勤時刻<br>(JT別)                                      | 2022/0<br>出勤<br>13:13                                                                                                    | L/27(木)                                                                                                    | ~                                                                                                    |                                       | 2°      |                                                                                              | • • • • | • • • •   |              |             |             | • • • •         | 差し戻し<br>● ● ● ● ●   |
| 日付<br>勤務区分<br>出勤・退勤時刻<br>(引页))<br>休憩1                               | 2022/0<br>出勤<br>13:12<br>13:13<br>13:13                                                                                                    | L/27(木)                                                                                                    | ~<br>18:00<br>空日 ~                                                                                                    | 13:00                                 |         | 2000日                                                                                        |         |           | • • • •      |             |             |                 |                     |
| 日付<br>勤務区分<br>出動・退動時刻<br>(引页刻)<br>休憩1<br>休憩2                        | 2022/0<br>出勤<br>13:13<br>12:00                                                                                                    | L/27(木)                                                                                                    | <ul> <li>✓</li> <li>18:00</li> <li>翌日 ~</li> <li>翌日 ~</li> </ul>                                                                                                    |                                       |         | <ul> <li>・・・</li> <li>翌日</li> </ul>                                                          |         |           |              |             |             |                 | 差し戻し<br>● ● ● ● ● ● |
| 日付<br>勤務区分<br>出勤・退勤時刻<br>(行列)<br>休憩1<br>休憩2<br>休憩3                  | 2022/0<br>出勤<br>13:13<br>13:13<br>12:00                                                                                                    |                                                                                                    | ✓<br>18:00<br>翌日 ~<br>翌日 ~<br>翌日 ~                                                                                                    | 13:00                                 |         | 翌日<br>翌日<br>翌日                                                                               | -       |           |              |             |             |                 |                     |
| 日付<br>動務区分<br>出動・退動時刻<br>(打須))<br>休憩1<br>(休憩2<br>(休憩3<br>(休憩4       | 2022/0<br>出勤<br>13:13<br>13:13<br>12:00                                                                                                    |                                                                                                    | <ul> <li>IB:00</li> <li>型印 ~</li> <li>型印 ~</li> <li>型印 ~</li> <li>型印 ~</li> <li>型印 ~</li> <li>四 平 二 ~</li> </ul>                                                                                                    | 13:00                                 |         | 翌日<br>翌日<br>翌日<br>翌日                                                                         |         | • • • •   |              |             |             |                 |                     |
| 日付<br>動務区分<br>出動・退動時刻<br>(汀刻)<br>休憩1<br>休憩2<br>休憩3<br>休憩4<br>偏考     | 2022/0<br>出勤<br>13:13<br>13:13<br>12:00<br>12:00                                                                                                    |                                                                                                    | <ul> <li>✓</li> <li>18:00</li> <li>○</li> <li>○</li></ul> | 13:00                                 |         | 翌日       翌日       翌日       翌日                                                                | •       | +         |              |             |             |                 |                     |
| 日付<br>動務区分<br>出動・退勤時刻<br>(汀到)<br>休憩2<br>休憩3<br>休憩4<br>偏考<br>「属長コメント | 2022/0<br>出勤<br>13:13<br>13:13<br>12:00<br>12:00<br>10:00<br>10:00<br>10:00<br>10:00<br>10:00<br>10:00<br>10:00<br>1 | 1/27(木)<br>· ~ (<br>· 3 3<br>· 3 3<br>· 3 3<br>· 3 3<br>· 3 3<br>· 3 3<br>· 3 3<br>· 3 3<br>· 3 3<br>· 3 3<br>· 3 3<br>· 3 3<br>· 3 3<br>· 3 3<br>· 3 3<br>· 3 3<br>· 3 3<br>· 3 3<br>· 3 3<br>· 3 3<br>· 3 3<br>· 3 3<br>· 3 3<br>· 3 3<br>· 3 3<br>· 3 3<br>· 3 3<br>· 3 3<br>· 3 3<br>· 3 3<br>· 3 3<br>· 3 3<br>· 3 4<br>· 3 4<br>· 4 · 5<br>· 5<br>· 5<br>· 5<br>· 5<br>· 5<br>· 5<br>· 5 | ✓<br>18:00<br>空日 ~<br>空日 ~<br>空日 ~<br>空日 ~<br>○<br>マロ ~<br>○                                                                                                    | ・ ・ ・ ・ ・ ・ ・ ・ ・ ・ ・ ・ ・ ・ ・ ・ ・ ・ ・ | 2日<br>  | <ul> <li>のののの</li> <li>のののの</li> <li>空日</li> <li>空日</li> <li>します。</li> <li>に記載してき</li> </ul> |         |           |              |             |             |                 |                     |

### 第一承認者は、社員の1ヶ月の勤怠をまとめて確認し、承認することも可能です。

|         | OS 勤怠<br>by levas | v               | e)<br>Atali e         | 131<br>31<br>3次勤怠 | ✓<br>勤息承認 | <b>」</b><br>展出 | レポー  | لم<br>تحرف ا |      |           |              |             |             | 株式会社 H<br>管理太郎、 | IRMOS勤<br>-      |
|---------|-------------------|-----------------|-----------------------|-------------------|-----------|----------------|------|--------------|------|-----------|--------------|-------------|-------------|-----------------|------------------|
| 2022/01 | /27 社             | 員番号             | 氏名                    |                   | 部         | "]             | × 8  | 点            | ~ 3  | 雇用形態      | ~            | 申請状況        | ~           | 承認者             | ~                |
| れまでの    | 「勤怠承認」画           | 面はレポートの         | )「月締状況                | ?レポート」            | へ移動し      | ました。           |      |              |      |           |              |             |             | -               | -括承認             |
| 日付      | 社員                | 勤務区分            | 出勤時刻<br>(打刻)          | 退勤時刻<br>(打刻)      | 総労働時<br>間 | 休憩時間           | 残業時間 | 残業時<br>間:36  | 実働時間 | 所定内労<br>働 | 法定内時<br>間外労働 | 法定時間<br>外労働 | 法定外休<br>日労働 | 法定休日<br>労働      | 申請承              |
| 1/27 木  | 1111<br>管理太郎      | <b>出勤</b><br>出勤 | <b>13:13</b><br>13:13 | 18:00             | 4:47      | 0:00           | 0:00 | 0:00         | 4:47 | 4:47      | 0:00         | 0:00        | 0:00        | 0:00            | <u>承認</u><br>差し戻 |
|         |                   |                 |                       | 18:00             | 8:00      | 1:00           | 0:00 | 0:00         | 8:00 | 8:00      | 0:00         | 0:00        | 0:00        | 0:00            | 承認               |
| //27 木  | 1001<br>営業太郎      | 出勤              | 09:00                 |                   |           |                |      |              |      |           |              |             |             |                 | 差し戻              |

1ヶ月の勤怠をまとめて確認したい 社員の氏名のテキストリンクを押下 します。

| 社員都       | 番号                    | 氏            | 名            | 雇用    | 形態   | 部門名  | 拠点名         |       |       |              |             |             |        | 戻                       |
|-----------|-----------------------|--------------|--------------|-------|------|------|-------------|-------|-------|--------------|-------------|-------------|--------|-------------------------|
| 111       | 1                     | 管理太郎         | ~ •          | 管理题   | 皆者   | 管理部  | 新宿支店        |       |       |              |             |             |        |                         |
| 2022年     | 01月度 ~                | ▶ CSV出       | 力 CSV        | 登録    |      |      |             |       |       | PDF          | 出力          | 括申請         | 一括承認   |                         |
| 日付        | 勤務区分                  | 出勤時刻<br>(打刻) | 退動時刻<br>(打刻) | 総労働時間 | 休憩時間 | 残業時間 | 残業時<br>間:36 | 実働時間  | 所定内労働 | 法定内時間<br>外労働 | 法定時間外<br>労働 | 法定外休日<br>労働 | 法定休日労働 | 申請承                     |
| 01 ±      | <mark>公休</mark><br>休日 |              |              | 0:00  | 0:00 | 0:00 | 0:00        | 0:00  | 0:00  | 0:00         | 0:00        | 0:00        | 0:00   | 承認耳                     |
| 02 日      | <mark>公休</mark><br>休日 |              |              | 0:00  | 0:00 | 0:00 | 0:00        | 0:00  | 0:00  | 0:00         | 0:00        | 0:00        | 0:00   | 承認明                     |
| 03月<br>!  | <b>出勤</b><br>出勤       | 09:00        | 22:00        | 12:00 | 1:00 | 4:00 | 4:00        | 12:00 | 8:00  | 0:00         | 4:00        | 0:00        | 0:00   | <del>承</del> 記<br>差し別   |
| 04火<br>🥖  | <b>出勤</b><br>出勤       | 09:00        | 18:00        | 8:00  | 1:00 | 0:00 | 0:00        | 8:00  | 8:00  | 0:00         | 0:00        | 0:00        | 0:00   | <mark>泳</mark> :<br>差し原 |
| 05 水<br>🥖 | <b>出勤</b><br>出勤       | 09:00        | 18:00        | 8:00  | 1:00 | 0:00 | 0:00        | 8:00  | 8:00  | 0:00         | 0:00        | 0:00        | 0:00   | 承認<br>差し原               |
| 06 木<br>! | <b>出勤</b><br>出勤       | 09:00        | 18:00        | 8:00  | 1:00 | 0:00 | 0:00        | 8:00  | 8:00  | 0:00         | 0:00        | 0:00        | 0:00   | <u>承</u><br>差し原         |
| 07金       | <b>出勤</b><br>出勤       | 09:00        | 18:00        | 8:00  | 1:00 | 0:00 | 0:00        | 8:00  | 8:00  | 0:00         | 0:00        | 0:00        | 0:00   | <u>承</u> 請<br>差し顔       |
| 08 ±      | <b>公休</b><br>休日       |              |              | 0:00  | 0:00 | 0:00 | 0:00        | 0:00  | 0:00  | 0:00         | 0:00        | 0:00        | 0:00   | 承<br>差し原                |

その社員の1ヶ月の勤務状況を確認 することができます。この画面から でも日次勤怠の確認・承認・差し戻 しができます。

右上の「一括承認」を押下すると 確認した日までの日次勤怠を一括で 承認することができます。

戻る

※一括承認を利用する場合は、
 勤怠管理 > システム管理 > 勤怠設
 定 > 日次勤怠タブ 「一括承認」
 を利用すると設定してください。

| 11:        | 11              | 管理太郎         | • •           | 管理    | 監督者  | 管理部  | 新宿支店        |       |       |              |             |             |        |                   |
|------------|-----------------|--------------|---------------|-------|------|------|-------------|-------|-------|--------------|-------------|-------------|--------|-------------------|
| 2022年      | 01月度 ~          | ▶ CSV出       | 力 CSV         | 登録    |      |      |             |       |       | PDF          | 出力          | 括申請         | 一括承認   |                   |
| 日付         | 勤務区分            | 出勤時刻<br>(打刻) | 退動時刻<br>(打刻)) | 総労働時間 | 休憩時間 | 残業時間 | 残業時<br>間:36 | 実働時間  | 所定内労働 | 法定内時間<br>外労働 | 法定時間外<br>労働 | 法定外休日<br>労働 | 法定休日労働 | 申請承認              |
| 01 ±       | 公休休日            |              |               | 0:00  | 0:00 | 0:00 | 0:00        | 0:00  | 0:00  | 0:00         | 0:00        | 0:00        | 0:00   | 承認取消              |
| 02 日<br>// | 公休休日            |              |               | 0:00  | 0:00 | 0:00 | 0:00        | 0:00  | 0:00  | 0:00         | 0:00        | 0:00        | 0:00   | 承認取消              |
| 03月<br>!   | <b>出勤</b><br>出勤 | 09:00        | 22:00         | 12:00 | 1:00 | 4:00 | 4:00        | 12:00 | 8:00  | 0:00         | 4:00        | 0:00        | 0:00   | <u>承認</u><br>差し戻し |
| 04火<br>!   | <b>出勤</b><br>出勤 | 09:00        | 18:00         | 8:00  | 1:00 | 0:00 | 0:00        | 8:00  | 8:00  | 0:00         | 0:00        | 0:00        | 0:00   | <u>承認</u><br>差し戻し |
| 05 水<br>!  | <b>出勤</b><br>出勤 | 09:00        | 18:00         | 8:00  | 1:00 | 0:00 | 0:00        | 8:00  | 8:00  | 0:00         | 0:00        | 0:00        | 0:00   | <u>承認</u><br>差し戻し |
| 06 木<br>!  | <b>出勤</b><br>出勤 | 09:00        | 18:00         | 8:00  | 1:00 | 0:00 | 0:00        | 8:00  | 8:00  | 0:00         | 0:00        | 0:00        | 0:00   | <u>承認</u><br>差し戻し |
| 07 金<br>,  | <b>出勤</b><br>出勤 | 09:00        | 18:00         | 8:00  | 1:00 | 0:00 | 0:00        | 8:00  | 8:00  | 0:00         | 0:00        | 0:00        | 0:00   | <u>承認</u><br>差し戻し |
| 08 ±       | <b>公休</b><br>休日 |              |               | 0:00  | 0:00 | 0:00 | 0:00        | 0:00  | 0:00  | 0:00         | 0:00        | 0:00        | 0:00   | <u>承認</u><br>差し戻し |

Copyright © IEYASU. All Rights Reserved.

社員番号 氏名 雇用形態 部門名 拠点名

# 日次勤怠の申請・承認が完了したあとに、社員が月締申請を行うと、第一承認者は月締承 認ができるようになります。

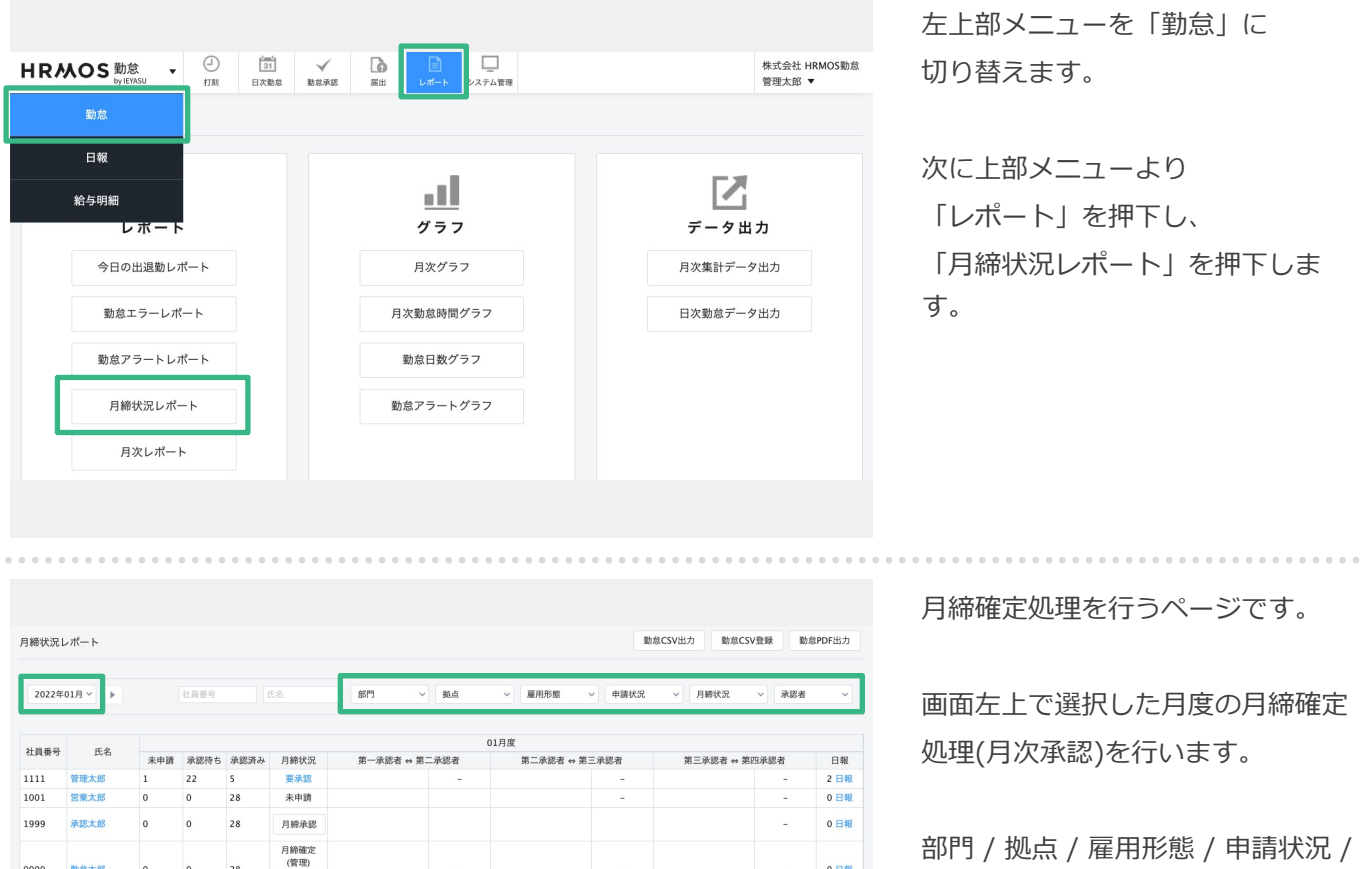

部門 / 拠点 / 雇用形態 / 申請状況 / 月締状況 / 承認者 で絞り込むこと も可能です。

| 月締状況日      | レポート     |     |      |      |                      |           |                        |         | 戰力                     | 愈CSV出力 動意 | CSV登録 | 的愈PDF出力 |
|------------|----------|-----|------|------|----------------------|-----------|------------------------|---------|------------------------|-----------|-------|---------|
| 2022年      | 01/I V 🕨 |     | 社員番号 |      | 58                   | 部門 ~      | 拠点                     | ~ 雇用形態  | ~ 申請状況                 | > 月締状況    | ~ 永認者 | r v     |
| 计目录只       | 正々       |     |      |      |                      |           | 01,                    | 月度      |                        |           |       |         |
| TL PR W 15 | 104      | 未申請 | 承認待ち | 承認済み | 月締状況                 | 第一承認者 ⇔ 第 | 二承認者                   | 第二承認者 🕫 | 第三承認者                  | 第三承認者 et  | 第四承認者 | 日報      |
| 1111       | 管理太郎     | 1   | 22   | 5    | 要承認                  |           | -                      |         | -                      |           | -     | 2 日報    |
| 1001       | 隐太樂営     | 0   | 0    | 28   | 未申請                  |           |                        |         | -                      |           | -     | 0日報     |
| 1999       | 承認太郎     | 0   | 0    | 28   | 月締承認                 |           |                        |         |                        |           | -     | 0 日報    |
| 0000       | 動意太郎     | 0   | 0    | 28   | 月線確定<br>(管理)<br>月總解除 |           | -                      |         | -                      |           | -     | 0 日報    |
| 1002       | 営業次郎     | 0   | 0    | 28   | 月締承認<br>(承認太郎)       |           | 月締確定<br>(承認次部)<br>月締解除 |         | -                      |           | -     | 0日報     |
| 1003       | 営業三郎     | 0   | 0    | 28   | 月締承認<br>(承認太郎)       |           | 月終確定<br>(承認次部)<br>月締解除 |         | -                      |           | -     | 0 日報    |
| 1004       | 営業四郎     | 0   | 0    | 28   | 月締承認<br>(承認太郎)       |           | 月締承認<br>(承認次郎)         |         | 月締確定<br>(承認三郎)<br>月締解除 |           | -     | 0日報     |

月締確定 (承認次郎)

月締解除

月締確定 (承認次郎)

月締解除

月締承認 (承認次郎)

月締確定 (承認三郎)

月綺解除

### ● 「未申請|

0日報

0日報

0日報

0日報

申請されていない、あるいは差し戻 しの状態の日次勤怠の総数

●「承認待ち」

申請・再申請された状態の(承認さ れていない)日次勤怠の総数

●「承認済み」

承認された日次勤怠の総数

※1ヶ月の日次勤怠申請が全て承認 された状態で月締確定を行います

0 28

0 28

0 28

0 28 月絳解除

月締承認 (承認太郎)

月締承認

月締承認 (承認太郎)

動意太郎 0000

営業三郎 1003

1002 営業次郎

1004 営業四郎

# 日次勤怠の申請・承認が完了したあとに、社員が月締申請を行うと、第一承認者は月締承 認ができるようになります。

| 月締状況日    | レポート   |     |      |      |                |                       |                 | Rb                     | 怠CSV出力 勤怠CSV | /登録 勤約 | &PDF出力 |
|----------|--------|-----|------|------|----------------|-----------------------|-----------------|------------------------|--------------|--------|--------|
| 2022年    | 01月~ ▶ |     | 社員番号 |      | 无名             | 部門 > 拠点               | ~ 雇用形態          | ~ 申請状況                 | > 月締状況       | ~ 承認者  | ~      |
| 사용품목     | 正々     |     |      |      |                |                       | 01月度            |                        |              |        |        |
| TL PUBLO | 1/4    | 未申請 | 承認待ち | 承認済み | 月締状況           | 第一承認者 ⇔ 第二承認者         | 第二承認者 ⇔         | 第三承認者                  | 第三承認者 ⇔ 第    | 四承認者   | 日報     |
| 1111     | 管理太郎   | 1   | 22   | 5    | 要承認            | -                     |                 | -                      |              | -      | 2 日報   |
| 1001     | 営業太郎   | 0   | 0    | 28   | 未申請            |                       |                 | -                      |              | -      | 0日報    |
| 1999     | 承認太郎   | 0   | 0    | 28   | 月締承認           |                       |                 |                        |              | -      | 0日報    |
| 0000     | 動意太郎   | 0   | 0    | 28   | 月締承認           |                       |                 |                        |              |        | 0日報    |
| 1002     | 営業次郎   | 0   | 0    | 28   | 月締承認<br>(承認太郎) | 月締確没<br>(承認次員<br>月締解戦 | 2<br>5)<br>£    | -                      |              | -      | 0 日報   |
| 1003     | 営業三郎   | 0   | 0    | 28   | 月締承認<br>(承認太郎) | 月締確没<br>(承認次員<br>月齡解釋 | E<br>(5)<br>(4) | -                      |              | -      | 0 日報   |
| 1004     | 営業四郎   | 0   | 0    | 28   | 月締承認<br>(承認太郎) | 月締承品<br>(承認次員         | 8<br>(5)        | 月締確定<br>(承認三郎)<br>月締解除 |              | -      | 0 日報   |

第一承認者は、「月締状況」列を 確認し、承認作業をおこないます。

|      |      | 01月度 |      |      |                |                    |                       |               |    |  |  |  |
|------|------|------|------|------|----------------|--------------------|-----------------------|---------------|----|--|--|--|
| 社員番号 | 氏名   | 未申請  | 承認待ち | 承認済み | 月締状況           | 。<br>第一承認者 ⇔ 第二承認者 |                       | 第二承認者 ⇔ 第三承認者 |    |  |  |  |
| 1111 | 管理太郎 | 1    | 22   | 5    | 要承認            |                    | -                     |               | -  |  |  |  |
| 1001 | 営業太郎 | 0    | 0    | 28   | 未申請            |                    |                       |               | -  |  |  |  |
| 1999 | 承認太郎 | 0    | 0    | 28   | 月締承認           |                    |                       |               |    |  |  |  |
| 0000 | 動怠太郎 | 0    | 0    | 28   | 月締承認           |                    |                       |               |    |  |  |  |
| 1002 | 営業次郎 | 0    | 0    | 28   | 月締承認<br>(承認太郎) | ة<br>(بار)<br>بار  | 月締確定<br>承認次郎)<br>月締解除 |               | -  |  |  |  |
| 1003 | 営業三郎 | 0    | 0    | 28   | 月締承認<br>(承認太郎) | ة<br>(بَرَ)<br>ب   | 月締確定<br>承認次郎)<br>月締解除 |               | -1 |  |  |  |

 済み
 月締状況

 ①
 要承認

 ②
 未申請

 ③
 月締承認

 ④
 月総承認

 ④
 月総承認

 ●
 月総承認

 ●
 月総承認

 ●

 ●

 ●

 ●

 ●

 ●

第一承認者は1ヶ月の勤怠に誤り がないことを確認したのち、 「月締状況」列に表示される 「月締承認」という白いボタンを

クリックし月の勤怠を承認します。

自動的に次の承認者へ申請されま す。

※月締承認がされると、承認を行った承認者の名前が表示されます。

### ①要承認

日次勤怠が未承認の日がある。

#### ②未申請

日次勤怠の申請・承認は完了しているが、 月締申請がされていない。

### ③白い月締承認ボタン

日次勤怠の申請・承認が完了しており、 月締申請もされている、月締承認が可能 な状態。

#### ④グレーの承認取消ボタン

承認者の月締承認が完了している状態。 ※システム管理者は月締承認を解除可能

⑤月締承認のテキスト

第二以降の承認者も承認している状態。

# 第一承認者が月締承認を行うと第二承認者へ申請が上がります。以降は、承認者間で申請・ 承認を繰り返します。

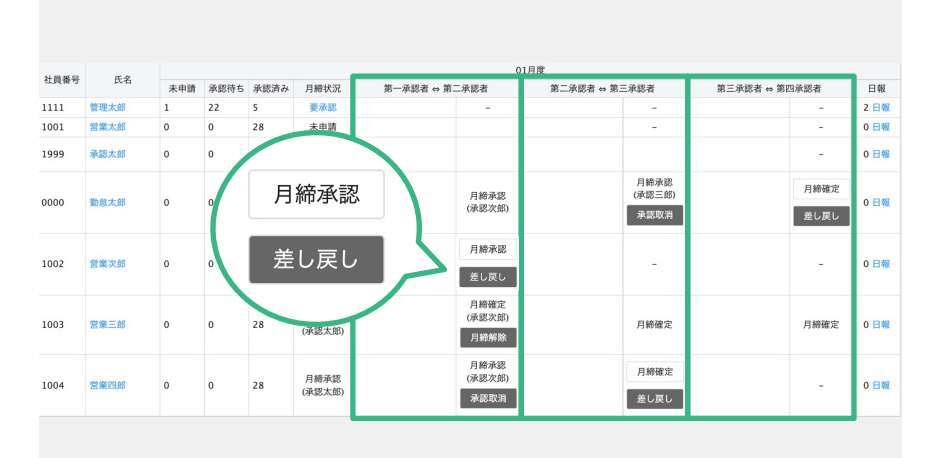

第二承認者は

「第一承認者 ⇔ 第二承認者」欄を、 第三承認者は

「第二承認者 ⇔ 第三承認者」欄を、 第四承認者は

「第三承認者 ⇔ 第四承認者」欄を 確認します。

内容に問題が無ければ「**月締承認」**を押 下し、修正があり前の承認者へ差し戻す 場合には「差し戻し」を押下します。

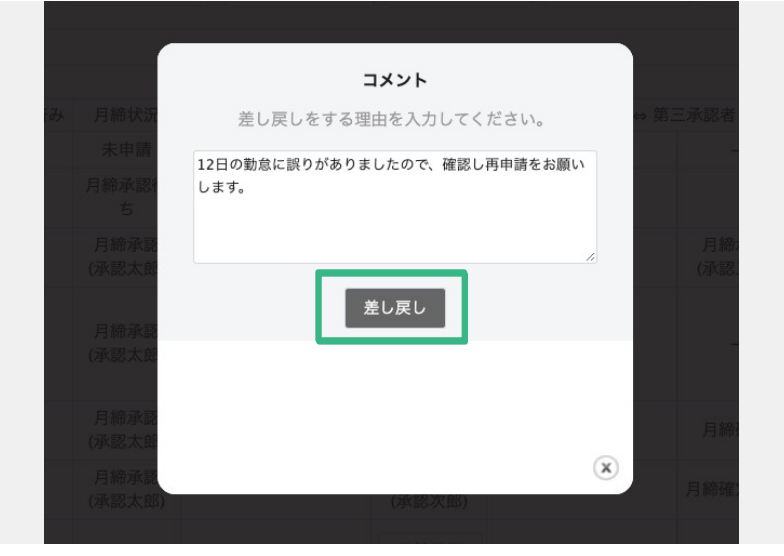

修正があったため、前の承認者へ 差し戻す場合には、コメントを添え 「差し戻し」押下します。

差し戻しが行われると、前の承認者 に申請が差し戻されます。

前の承認者が勤怠を確認・修正し、 問題なく次の承認者へ承認を上げ られるようになった場合は、 コメントを添えて「**再承認」**を押下 します。

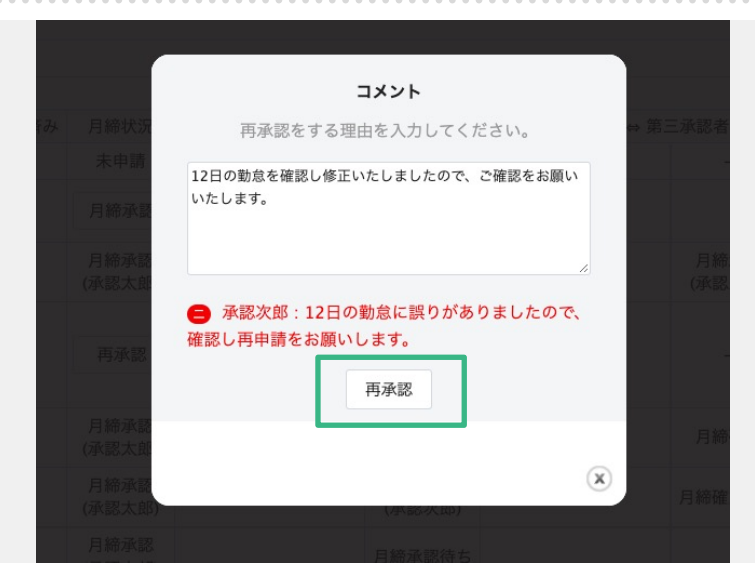

第二承認者〜が設定されている場合、最後の承認者が「月締確定」を行い、社員の月次勤怠 を確定させます。

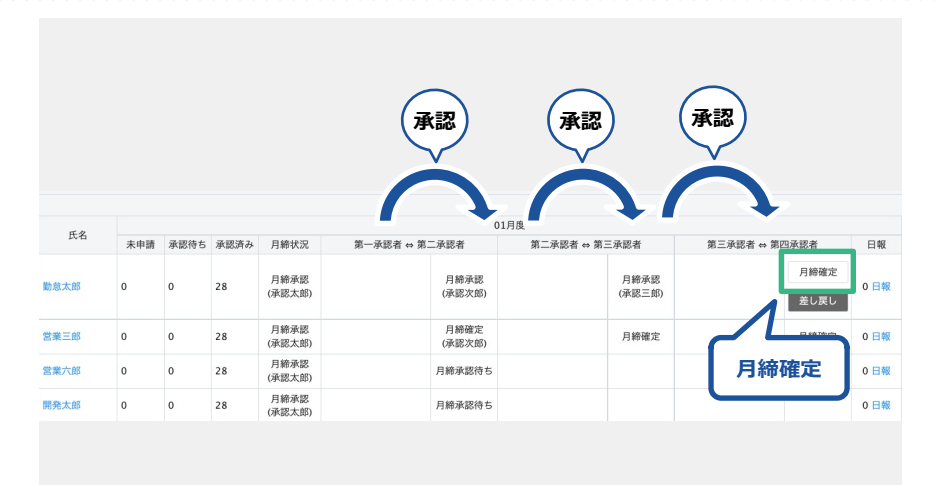

最後の承認者は「月締承認」では なく「月締確定」のボタンが表示 されます。内容に問題が無ければ、 「月締確定」を押下します。

※「月締解除」ができるのは システム管理者権限のアカウントの みです。解除をしなければ勤怠の修 正はできませんのでご注意ください。